## Création d'une Machine Virtuelle sous XEN CENTER

Vous devez avant toute chose ajouter votre serveur dans XEN CENTER comme le montre l'image ci-dessous :

| Field version des gener Weisserer Kennessen general version des general version des general version des general version des general version des general version des general version des general version des general version des general version des general versions des general versions des general versio                                                                                                    | XenCenter                           |                                                                                                    |                                              | _ 0 ×                                                                                         |
|----------------------------------------------------------------------------------------------------|-------------------------------------|----------------------------------------------------------------------------------------------------|----------------------------------------------|-----------------------------------------------------------------------------------------------|
| Int Control Add New Sorr     Int Control Inter Sorr     Int Control Inter Sorr     Int Control Inter Sorr     Int Control Inter Sorr     Int Control Inter Sorr     Int Control Inter Sorr     Int Control Inter Sorr     Int Control Inter Sorr     Int Control Inter Sorr     Int Control Inter Sorr     Int Control Inter Sorr     Int Control Inter Sorr                                                                                                    <                                                                                                    | <u>File View Pool Server VM Sto</u> | rage <u>I</u> emplates Too <u>l</u> s <u>W</u> indow <u>H</u> elp                                                                                                    |                                              |                                                                                               |
| Vere lever<br>Vere lever<br>Vere l | 🕒 Back 👻 💮 Forward 👻 🛛 📑 Add N      | lew Server   🏪 New Pool 🛅 New Storage 🛅 New VM   🎯 Shut Down 🛞 Reboot 🕕 Suspend                                                                                                    |                                              | Vo System Alerts                                                                              |
| Service Interest Consistence Uses Logic<br>Service Service Information Uses Logic<br>XINCI Overview<br>Service Information Uses Information Uses Logic<br>XINCI Overview<br>Service Information Uses Information Uses Inform                                                                                                    | Views: Server View                  | 🔁 XEN6-1                                                                                                    | Logge                                        | d in as: Local root account                                                                   |
| Windowski       Standard Options         Standard Standard       Standard Options         CPU Usage       Used Memory       Options       Options       Uptime         Standard Options       Standard Options       Options       Uptime       Uptime         Standard Options       Standard Options       Options       Options       Uptime       Uptime         Standard Options       Standard Options       Options       Options       Options       Options       Options       Uptime         Standard Options       Standard Options       Options       Optio                                                                                                    | Search 🔎                            | Search General Memory Storage Networking NICs Console Performance Users Logs                                                                                                    |                                              |                                                                                               |
| <pre> "" " " " " " " " " " " " " " " " " "</pre>                                                                                                    | Views: Server View                  | XENG-1         Search General Memory Storage Networking NICs Console Performance Users Logs         XENG-1         Search Options         Name       CPU Usage       Used Memory       Diaks<br>(avg / max KBs)       Network<br>(avg / max KBs)         Service Service info supervision réseau       0% of 4 CPUs       3954 of 4095 MB       1/2         Service Service info supervision réseau       0% of 1 CPU       XenServer Tools not installed | Logge<br>Address<br>10.15.61.234, 10.15<br>- | d in as: Local root account<br>Uptime<br>7 days 3 hours 38 minute<br>7 days 3 hours 29 minute |
| ۲ »                                                                                                    |                                     |                                                                                                    |                                              |                                                                                               |
| < III >                                                                                                    |                                     |                                                                                                    |                                              |                                                                                               |
| < W                                                                                                    |                                     |                                                                                                    |                                              |                                                                                               |
|                                                                                                    |                                     |                                                                                                    |                                              |                                                                                               |
|                                                                                                    |                                     | е Ш                                                                                                    |                                              | 4                                                                                             |

Par la suite, cliquez sur ''New VM'' et suivez les instructions comme le montre les images d'après et remplacer les informations utilisées pour le tutoriel par les votre.

| Name the new virt                                                                                                    | ual machine                                                                                                    |
|----------------------------------------------------------------------------------------------------|----------------------------------------------------------------------------------------------------|
| Template<br>Name<br>Installation Media<br>Home Server<br>CPU & Memory<br>Storage<br>Networking<br>Tinish                                | Enter a name that will help you to identify the virtual machine later. This could be a name that describes its software and hardware such as RHEL DHCP Server, Win2K3 XenApp Server or Exchange 2007 Client Access Server. This name will also be displayed in XenCenter's Resources pane and can be changed later. You can also add a more detailed description of the VM, if you wish. Name: STAGE Description: |
| ITRIX                                                                                                    |                                                                                                    |
| New VM                                                                                                    | revious Next > Cancel                                                                                                    |
| New VM<br>Locate the operatin<br>remplate<br>Vame                                                                                       | revious Next > Cancel          Image: Select the installation method for the operating system software you want to install on the new VM.                                                                                                    |
| New VM<br>Locate the operatin<br>iemplate<br>lame<br>Istallation Media<br>Home Server<br>:PU & Memory<br>itorage<br>letworking<br>inish | Next > Cancel          Image: system installation media         Select the installation method for the operating system software you want to install on the new VM.         Image: Install from ISO library or DVD drive:         DVD drive 0 on XEN6-1         Install from URL:                                                                                                    |

| New VM                                                                                                    |                                                                                                    |
|----------------------------------------------------------------------------------------------------|----------------------------------------------------------------------------------------------------|
| Select a home serve                                                                                                    | r 🧿                                                                                                    |
| Femplate<br>Name<br>Installation Media<br>Home Server<br>CPU & Memory<br>Storage<br>Networking<br>Finish                | When you nominate a home server for a virtual machine, the virtual machine will always be started up on that server if it is available. If this is not possible, then an alternate server within the same pool will be selected automatically. <ul> <li>Don't assign this VM a home server. The VM will be started on any server with the necessary resources. (Shared storage required)</li> <li>Place the VM on this gerver:</li> </ul> <li>XEN6-1 3216 MB available (4095 MB total)</li>                                                                                                    |
| -                                                                                                    |                                                                                                    |
| New VM                                                                                                    | < <u>Previous</u> <u>Next</u> > <u>Cancel</u>                                                                                                    |
| New VM                                                                                                    | < Previous Next > Cancel                                                                                                    |
| New VM    Allocate processor a   Template Name Installation Media Home Server   CPU & Memory  Storage Networking Finish | Let > Cancel     Let > Cancel     Let > Cancel |

|                                                                                                    | description and size for unconstructed disk. The size of usual disk and the bound so                                                                                                    | an anti-                                                         |
|----------------------------------------------------------------------------------------------------|----------------------------------------------------------------------------------------------------|------------------------------------------------------------------|
| of any VM th                                                                                                    | e disk belongs to will affect which storage locations are available.                                                                                                    | er setting                                                       |
| <u>N</u> ame:                                                                                                    | SYSTEM-STAGE                                                                                                    |                                                                  |
| <u>D</u> escription:                                                                                                   | Created by template provisioner                                                                                                    |                                                                  |
| <u>S</u> ize:                                                                                                    | 60.000 🚔 GB 🔻                                                                                                    |                                                                  |
| Location:                                                                                                    | Local storage on XEN6-1 288.14 GB free of 288.15 GB                                                                                                    |                                                                  |
|                                                                                                    |                                                                                                    |                                                                  |
|                                                                                                    |                                                                                                    |                                                                  |
|                                                                                                    |                                                                                                    |                                                                  |
|                                                                                                    |                                                                                                    |                                                                  |
|                                                                                                    |                                                                                                    |                                                                  |
|                                                                                                    | ОК                                                                                                    | Cancel                                                           |
|                                                                                                    |                                                                                                    |                                                                  |
|                                                                                                    |                                                                                                    |                                                                  |
|                                                                                                    |                                                                                                    |                                                                  |
| New VM                                                                                                    |                                                                                                    |                                                                  |
| New VM                                                                                                    |                                                                                                    |                                                                  |
| New VM                                                                                                    | networking on the new VM                                                                                                    | <u>×</u>                                                         |
| New VM                                                                                                    | e networking on the new VM                                                                                                    | ?                                                                |
| New VM Configure                                                                                                    | e networking on the new VM<br>The virtual machine template you have selected provides the virtual network interfaces listed                                                                                                    | l below. You                                                     |
| New VM Configure Femplate Name Potellation Media                                                                       | The virtual machine template you have selected provides the virtual network interfaces listed can configure or delete the default virtual network interfaces here, and add more if required.                                                                                                    | l below. You                                                     |
| New VM<br>Configure<br>Femplate<br>Name<br>Installation Media<br>Home Server                                           | The virtual machine template you have selected provides the virtual network interfaces listed can configure or delete the default virtual network interfaces here, and add more if required.<br>Virtual network interfaces on STAGE                                                                                                    | l below. You                                                     |
| New VM<br>Configure                                                                                                    | The virtual machine template you have selected provides the virtual network interfaces listed<br>can configure or delete the default virtual network interfaces here, and add more if required.<br>Virtual network interfaces on STAGE                                                                                                    | below. You                                                       |
| New VM<br>Configure<br>Template<br>Name<br>Installation Media<br>Home Server<br>CPU & Memory<br>Storage                | The virtual machine template you have selected provides the virtual network interfaces listed<br>can configure or delete the default virtual network interfaces here, and add more if required.<br>Virtual network interfaces on STAGE<br>MAC Network<br>Acautogenerated MAC> Network 0                                                                                                    | C C X                                                            |
| New VM<br>Configure<br>Femplate<br>Name<br>Installation Media<br>Home Server<br>CPU & Memory<br>Storage<br>Networking  | e networking on the new VM The virtual machine template you have selected provides the virtual network interfaces listed can configure or delete the default virtual network interfaces here, and add more if required. Virtual network interfaces on STAGE MAC Network A <autogenerated mac=""> Network 1</autogenerated>                                                                                                    | below. You          Add         Delete         Properties        |
| New VM<br>Configure<br>Femplate<br>Name<br>Installation Media<br>Home Server<br>CPU & Memory<br>Storage<br>Networking  | e networking on the new VM The virtual machine template you have selected provides the virtual network interfaces listed can configure or delete the default virtual network interfaces here, and add more if required. Virtual network interfaces on STAGE MAC Network Ac>Network Contemplate MAC> Network 0 Contemplate MAC> Network 1                                                                                                    | below. You          Add         Delete         Properties        |
| New VM<br>Configure<br>Configure<br>Name<br>Installation Media<br>Home Server<br>CPU & Memory<br>Storage<br>Networking | e networking on the new VM The virtual machine template you have selected provides the virtual network interfaces listed can configure or delete the default virtual network interfaces here, and add more if required. Virtual network interfaces on STAGE MAC Network Action Action Action Network 0 Action Action Action Action Network 1                                                                                                    | C C C C C C C C C C C C C C C C C C C                            |
| New VM<br>Configure<br>Femplate<br>Name<br>Installation Media<br>Home Server<br>CPU & Memory<br>Storage<br>Networking  | e networking on the new VM The virtual machine template you have selected provides the virtual network interfaces listed can configure or delete the default virtual network interfaces here, and add more if required. Virtual network interfaces on STAGE MAC Network Ac> Network Ac> Network 0 Ac> Network 1                                                                                                    | below. You          Add         Delete         Properties        |
| New VM<br>Configure<br>Template<br>Name<br>Installation Media<br>Home Server<br>CPU & Memory<br>Storage<br>Networking  | The virtual machine template you have selected provides the virtual network interfaces listed<br>can configure or delete the default virtual network interfaces here, and add more if required.<br>Virtual network interfaces on STAGE MAC Network AC Network Cautogenerated MAC> Network 0 Cautogenerated MAC> Network 1                                                                                                    | below. You<br><u>A</u> dd<br><u>D</u> elete<br><u>Properties</u> |
| New VM<br>Configure<br>Template<br>Name<br>Installation Media<br>Home Server<br>CPU & Memory<br>Storage<br>Networking  | e networking on the new VM         The virtual machine template you have selected provides the virtual network interfaces listed can configure or delete the default virtual network interfaces here, and add more if required.         Virtual network interfaces on STAGE         MAC       Network         Autogenerated MAC>       Network 0 <autogenerated mac="">       Network 1         Image: State of the state of the sta</autogenerated> | C C X<br>C X<br>C X<br>C X<br>C X<br>C X<br>C X<br>C X           |

| Ready to create t    | he new virtual machine                                                                                                    |
|----------------------|----------------------------------------------------------------------------------------------------|
|                      |                                                                                                    |
| Template             | All the necessary information has been collected and the wizard is ready to provision the new virtual machine using the rational below.                                                                                 |
| Name                 | machine using the settings shown below.                                                                                                    |
| nstallation Media    | Review these settings, then click Previous if you need to change anything. Otherwise, click Create Now to<br>create the new VM. It may take several minutes to create the new VM.                                       |
| Home Server          | create the new vivi, it may take several minutes to create the new vivi.                                                                                                    |
| CPU & Memory         | Name STAGE ^                                                                                                    |
| itorage              | Install Method CD                                                                                                    |
| Vetworking           | Installation Source DVD drive 0 on XEN6-1                                                                                                    |
| inish                | Home Server XEN6-1                                                                                                    |
|                      | vCPUs 1                                                                                                    |
|                      | Memory 2048 MB                                                                                                    |
|                      | Disk 0 60 GB                                                                                                    |
|                      | Network Interface 0 Network 0                                                                                                    |
|                      | Network Interface 1 Network 1                                                                                                    |
|                      | < <u>P</u> revious <u>C</u> reate Now Cancel                                                                                                    |
|                      |                                                                                                    |
| STAGE                |                                                                                                    |
| STAGE                | DVD drive 0 on XEN6-1<br>Eject Looking for guest console                                                                                                    |
| STAGE<br>DVD Drive1: | DVD drive 0 on XENG-1<br>Eject Looking for guest console<br>[!!!] Select a language<br>language to be used for the installation process. The<br>nguage will also be the default language for the installed<br>C English |

| STAGE                                                          |                                                                                                    |                                                                                                    |                                                                                                    |                                                                                                    |
|----------------------------------------------------------------|----------------------------------------------------------------------------------------------------|----------------------------------------------------------------------------------------------------|----------------------------------------------------------------------------------------------------|----------------------------------------------------------------------------------------------------|
| 🔞 DVD Drive 1:                                                 | DVD drive 0 on XEN6                                                                                                    | -1                                                                                                    | ▼ <u>Eject</u>                                                                                                    | Looking for guest console                                                                                                    |
|                                                                | [!                                                                                                    | !] Select you                                                                                                    | r location                                                                                                    |                                                                                                    |
| The select<br>example to<br>country wł                         | ed location will<br>help select the<br>here you live.                                                                                                    | l be used to<br>e system loca                                                                                                    | set your time<br>le. Normally t                                                                                                    | zone and also for<br>his should be the                                                                                                    |
| Select the                                                     | continent or re                                                                                                    | egion to whic                                                                                                    | h your locatio                                                                                                    | n belongs.                                                                                                    |
| Continent                                                      | or region:                                                                                                    |                                                                                                    |                                                                                                    |                                                                                                    |
|                                                                |                                                                                                    | Central Amer<br>E <mark>urope</mark><br>Indian Ocean<br>North Americ<br>Oceania<br>South Americ<br>other                                                                                                    | ica<br>a<br>a                                                                                                    |                                                                                                    |
| <go ba<="" td=""><td>ick≻</td><td></td><td></td><td></td></go> | ick≻                                                                                                    |                                                                                                    |                                                                                                    |                                                                                                    |
|                                                                |                                                                                                    |                                                                                                    |                                                                                                    |                                                                                                    |
| <tab> moves; &lt;</tab>                                        | (Space> selects;                                                                                                    | <enter> acti</enter>                                                                                                    | vates buttons                                                                                                    |                                                                                                    |
|                                                                |                                                                                                    |                                                                                                    |                                                                                                    |                                                                                                    |
| Send Ctrl+ <u>A</u> lt+Del                                     | (Ctrl+Alt+Insert)                                                                                                    | Scal <u>e</u>                                                                                                    | edock (Alt+Sł                                                                                                    | hift+U)   Fulls <u>c</u> reen (Ctrl+Enter                                                                                                    |
| Send Ctrl+ <u>A</u> lt+Del                                     | (Ctrl+Alt+Insert)                                                                                                    | Scal <u>e</u>                                                                                                    | edock (Alt+SP                                                                                                    | hift+U) Fulls <u>c</u> reen (Ctrl+Enter                                                                                                    |
| Send Ctrl+ <u>A</u> lt+Del                                     | (Ctrl+Alt+Insert)                                                                                                    | Scale                                                                                                    | Redock (Alt+Sh                                                                                                    | hift+U) Fulls <u>c</u> reen (Ctrl+Enter                                                                                                    |
| Send Ctrl+ <u>A</u> lt+Del<br>STAGE<br>DVD Drive 1:            | (Ctrl+Alt+Insert)<br>DVD drive 0 on XEN6-                                                                                                    | Scal <u>e</u>                                                                                                    | <u>eedock (Alt+Steedock (Alt+St</u> | hift+U) Fulls <u>c</u> reen (Ctrl+Enter                                                                                                    |
| Send Ctrl+ <u>A</u> lt+Del<br>STAGE                            | (Ctrl+Alt+Insert)<br>DVD drive 0 on XEN6-                                                                                                    | Scale<br>1<br>3 Select your                                                                                                    | Eject                                                                                                    | hift+U) Fulls <u>c</u> reen (Ctrl+Enter                                                                                                    |
| Send Ctrl+ <u>A</u> lt+Del                                     | (Ctrl+Alt+Insert)<br>DVD drive 0 on XEN6-<br>[[!!<br>ed location will<br>help select the<br>ere you live.                                                                                                    | Scale<br>Scale<br>Select your<br>be used to s<br>system local                                                                                                    | Eject<br>· location<br>set your time z<br>le. Normally th                                                                                                    | hift+U)   Fulls <u>c</u> reen (Ctrl+Enter<br>Looking for guest console<br>one and also for<br>is should be the                                 |
| Send Ctrl+ <u>A</u> lt+Del                                     | (Ctrl+Alt+Insert)<br>DVD drive 0 on XEN6-<br>[[!!<br>ed location will<br>help select the<br>ere you live.<br>: locations for:<br>t continent or r                                                                                    | Scale<br>Scale<br>Scale | Eject     Eject     Iocation ⊢     Etect     Iocation ⊢     Cornally th     Che <go back=""> o     Iocation is n</go>                                                                                                    | ift+U)   Fulls <u>c</u> reen (Ctrl+Enter<br>Looking for guest console<br>one and also for<br>is should be the<br>ption to select<br>ot listed. |
| Send Ctrl+ <u>A</u> lt+Del                                     | (Ctrl+Alt+Insert)<br>DVD drive 0 on XEN6-<br>[[!!<br>ed location will<br>help select the<br>ere you live.<br>: locations for:<br>t continent or r<br>erritory or area                                                                | Scale<br>Scale<br>Scale | Eject     Eject     Iocation ⊢     Etect     Iocation ⊢     Correctly the constant of the constant of th            | ift+U) Fulls <u>c</u> reen (Ctrl+Enter<br>Looking for guest console<br>one and also for<br>is should be the<br>ption to select<br>ot listed.   |
| Send Ctrl+ <u>A</u> lt+Del                                     | (Ctrl+Alt+Insert)<br>DVD drive 0 on XEN6-<br>ed location will<br>help select the<br>ere you live.<br>locations for:<br>t continent or r<br>erritory or area<br>Faroe I<br>Finland<br>France<br>Georgia<br>Germany<br>Gibralt         | Scale<br>Scale<br>Scale | Eject     Eject     Iocation     Commally th     Che <go back=""> o     location is n</go>                                                                                                    | one and also for<br>is should be the<br>ption to select<br>ot listed.                                                                          |
| Send Ctrl+ <u>A</u> lt+Del                                     | (Ctrl+Alt+Insert)<br>DVD drive 0 on XEN6-<br>[[!!<br>ed location will<br>help select the<br>ere you live.<br>locations for:<br>t continent or r<br>erritory or area<br>Faroe I<br>Finland<br>France<br>Georgia<br>Germany<br>Gibralt | Scale<br>Scale<br>Scale | Fject     Eject     Iocation     File     Commally th     Che <go back=""> o     location is n</go>                                                                                                    | ift+U) Fulls <u>c</u> reen (Ctrl+Enter<br>Looking for guest console<br>one and also for<br>is should be the<br>ption to select<br>ot listed.   |
| Send Ctrl+ <u>A</u> lt+Del                                     | (Ctrl+Alt+Insert)<br>DVD drive 0 on XEN6-<br>ed location will<br>help select the<br>ere you live.<br>locations for:<br>t continent or r<br>erritory or area<br>Faroe I<br>Finland<br>France<br>Georgia<br>Germany<br>Gibralt<br>ck>  | Scale<br>Scale<br>Scale | Eject     Eject     Iocation     Eiect     Iocation     Commally th     Che <go back=""> o     location is n</go>                                                                                                    | ift+U)   Fulls <u>c</u> reen (Ctrl+Enter<br>Looking for guest console<br>one and also for<br>is should be the<br>ption to select<br>ot listed. |

| STAGE                                        |                                                             |                                                                                                    |                                                                                                    |                                        |
|----------------------------------------------|-------------------------------------------------------------|----------------------------------------------------------------------------------------------------|----------------------------------------------------------------------------------------------------|----------------------------------------|
| 🔞 DVD Drive 1:                               | DVD drive 0 on 2                                            | XEN6-1                                                                                                    | ▼ <u>Eject</u>                                                                                                    | Looking for guest console              |
|                                              | Key<br>Fi<br>Ge<br>Ge<br>Gu<br>Hi<br>Hu<br>Ic<br>Ir<br>It   | map to use:<br>nnish<br>ench<br>orgian<br>rman<br>eek<br>jarati<br>rmukhi<br>brew<br>ndi<br>ngarian<br>elandic<br>ish<br>alian<br><go back=""></go> |                                                                                                    |                                        |
| <tab> moves; &lt;</tab>                      | (Space> selec                                               | ts; <enter> acti</enter>                                                                                                    | ivates buttons                                                                                                    |                                        |
| Send Ctrl+ <u>A</u> lt+Del                   | (Ctrl+Alt+Insert)                                           | Scal <u>e</u>                                                                                                    | edock (Alt+Shi                                                                                                    | ift+U) Fulls <u>c</u> reen (Ctrl+Enter |
| STAGE                                        | (Ctrl+Alt+Insert)<br>DVD drive 0 on >                       | (EN6-1                                                                                                    | Redock (Alt+Shi                                                                                                    | ift+U) Fulls <u>c</u> reen (Ctrl+Ente  |
| STAGE<br>STAGE<br>DVD Drive 1:<br>Retrieving | (Ctrl+Alt+Insert)<br>DVD drive 0 on ><br>Lo<br>nic-extra-mo | CEN6-1<br>CEN6-1<br>Cading additiona<br>24½<br>odules-3.2.0-4-6                                                                                     | <u> <u> </u><u> </u> <u> </u><u> </u></u> | ift+U) Fulls <u>c</u> reen (Ctrl+Ente  |

| 😣 ST                                                                                                    | AGE                                                                                                    |                                                                              |                                                                                                    |                                                                                        |                                             |
|----------------------------------------------------------------------------------------------------|----------------------------------------------------------------------------------------------------|------------------------------------------------------------------------------|----------------------------------------------------------------------------------------------------|----------------------------------------------------------------------------------------|---------------------------------------------|
| 6                                                                                                    | DVD Drive 1:                                                                                                    | DVD drive 0 on XEN6-                                                         | 1                                                                                                    | ▼ <u>Eject</u>                                                                         | Looking for guest console                   |
|                                                                                                    | Your syste<br>the primar<br>the first<br>Primary ne<br><go ba<="" th=""><th>m has multiple n<br/>y network interf<br/>connected networ<br/>twork interface:</th><th>Configure t<br/>etwork inter<br/>ace during t<br/>k interface :<br/>eth0: Ether<br/>e<mark>th1: Ether</mark></th><th>he network  <br/>faces. Choose th<br/>he installation.<br/>found has been s<br/>net<br/>net</th><th>e ome to use as<br/>If possible,<br/>elected.</th></go> | m has multiple n<br>y network interf<br>connected networ<br>twork interface: | Configure t<br>etwork inter<br>ace during t<br>k interface :<br>eth0: Ether<br>e <mark>th1: Ether</mark> | he network  <br>faces. Choose th<br>he installation.<br>found has been s<br>net<br>net | e ome to use as<br>If possible,<br>elected. |
| <tab< th=""><th>&gt;&gt; moves; &lt;</th><th>(Space&gt; selects;</th><th><enter> action</enter></th><th>vates buttons</th><th></th></tab<> | >> moves; <                                                                                                    | (Space> selects;                                                             | <enter> action</enter>                                                                                   | vates buttons                                                                          |                                             |
| Sen                                                                                                    | d Ctrl+ <u>A</u> lt+Del                                                                                                    | (Ctrl+Alt+Insert)                                                            | 🔲 Scal <u>e</u>                                                                                          | Redock (Alt+Shift                                                                      | +U) Fulls <u>c</u> reen (Ctrl+Enter)        |

| STAGE                                                                           |                                        |
|---------------------------------------------------------------------------------|----------------------------------------|
| OVD Drive 1:         DVD drive 0 on XEN6-1         Eject                        | Looking for guest console              |
| Configuring the network with DHCP<br>20%<br>This may take some time.<br>Cancel> |                                        |
| Send Ctrl+ <u>A</u> lt+Del (Ctrl+Alt+Insert)                                    | +U)   Fulls <u>c</u> reen (Ctrl+Enter) |

| STAGE                                                                                                    |                                                                                                    |                                                                                                    |                                                                                                    |                                                                                 |
|----------------------------------------------------------------------------------------------------|----------------------------------------------------------------------------------------------------|----------------------------------------------------------------------------------------------------|----------------------------------------------------------------------------------------------------|---------------------------------------------------------------------------------|
| 🔞 DVD Drive 1:                                                                                                    | DVD drive 0 on XE                                                                                                    | N6-1                                                                                                    | ▼ <u>Eject</u>                                                                                                    | Looking for guest console                                                       |
| From here<br>(which may<br>or to conf<br>DHCP hostr<br>retry DHCP<br>provide.<br>Network cc<br>Re<br>Re<br>C<br>Oc<br>(Go Ba<br>(Tab) moves; < | you can choose<br>succeed if you<br>igure the net<br>ame to be sent<br>network autoor<br>of network autoor<br>try network au<br>mfigure metwork au<br>mfigure metwork au<br>mfigure metwork au<br>figure set work au<br>figure set work au<br>figure set work au<br>figure set work au<br>figure set work au<br>figure set work au<br>figure set work au<br>figure set work au<br>set work au<br>figure set work au<br>figure set work au<br>set work au<br>figure set work au<br>set work au<br>figure set work au<br>figure set work au<br>set work au<br>figure set work au<br>set work au<br>set work | <pre>!!] Configure t<br/>e to retry DHCF<br/>our DHCP server<br/>work manually.<br/>t by the client<br/>configuration w<br/>ethod:<br/>utoconfiguratio<br/>rk manually<br/>e the network a<br/>s; <enter> action</enter></pre> | the network<br>P network autocom<br>takes a long tin<br>Some DHCP servers<br>s, so you can also<br>with a hostname the<br>m<br>m with a DHCP host<br>t this time<br>vates buttons | figuration<br>me to respond)<br>s require a<br>o choose to<br>hat you<br>stname |
| Send Ctrl+ <u>A</u> lt+Del                                                                                                    | (Ctrl+Alt+Insert)                                                                                                    | Scal <u>e</u>                                                                                                    | edock (Alt+Shift                                                                                                    | U)   Fulls <u>c</u> reen (Ctrl+Enter)                                           |
|                                                                                                    |                                                                                                    |                                                                                                    |                                                                                                    |                                                                                 |
| 😣 STAGE                                                                                                    |                                                                                                    |                                                                                                    |                                                                                                    |                                                                                 |
| 0VD Drive 1:                                                                                                    | DVD drive 0 on XE                                                                                                    | N6-1                                                                                                    | ▼ <u>Eject</u>                                                                                                    | Looking for guest console                                                       |
|                                                                                                    |                                                                                                    |                                                                                                    |                                                                                                    |                                                                                 |

| <b>U</b>      |                                                                                                    |
|---------------|----------------------------------------------------------------------------------------------------|
|               | [!!] Configure the network                                                                                    |
|               |                                                                                                    |
|               | The IP address is unique to your computer and may be:                                                         |
|               | * four numbers separated by periods (IPv4);<br>* blocks of hexadecimal characters separated by colons (IPv6). |
|               | You can also optionally append a CIDR netmask (such as "/24").                                                |
|               | If you don't know what to use here, consult your network administrator.                                       |
|               | IP address:                                                                                                   |
|               | 10.15.61.237                                                                                                  |
|               | <go back=""> <continue></continue></go>                                                                       |
|               |                                                                                                    |
| <tab> m</tab> | oves; <space> selects; <enter> activates buttons</enter></space>                                              |
| Send Ctrl     | I+ <u>A</u> lt+Del (Ctrl+Alt+Insert) Scal <u>e</u> Scal <u>e</u> Fulls <u>c</u> reen (Ctrl+Enter)             |

| ) STAGE                                                                                                    |                                                                                                    |                                                                                                    |                                                       |                                                                                                    |                                                                                                    |
|----------------------------------------------------------------------------------------------------|----------------------------------------------------------------------------------------------------|----------------------------------------------------------------------------------------------------|-------------------------------------------------------|----------------------------------------------------------------------------------------------------|----------------------------------------------------------------------------------------------------|
| DVD Drive 1:                                                                                                    | DVD drive 0 on                                                                                                    | XEN6-1                                                                                                    | ▼ <u>Eject</u>                                        | Looking for gue                                                                                                    | est console                                                                                                    |
|                                                                                                    |                                                                                                    |                                                                                                    |                                                       |                                                                                                    |                                                                                                    |
|                                                                                                    |                                                                                                    | [!!] Configure                                                                                                    | the network  -                                        |                                                                                                    |                                                                                                    |
| The net<br>network<br>value.<br>periods                                                                                                    | mask is used<br>. Consult yo<br>The netmask                                                                                                    | to determine wh<br>ur network admin<br>should be entere                                                                                                    | ich machines ar<br>nistrator if yo<br>ed as four numb | e local to you<br>u do not know<br>ers separated                                                                                                    | ur<br>the<br>by                                                                                                    |
| Netmask                                                                                                    | ::                                                                                                    |                                                                                                    |                                                       |                                                                                                    |                                                                                                    |
| 255.255                                                                                                    | i.255.0                                                                                                    |                                                                                                    |                                                       |                                                                                                    |                                                                                                    |
| <go< td=""><td>Back&gt;</td><td></td><td></td><td>&lt;<mark>C</mark>ontinue&gt;</td><td>•</td></go<>                                                                                                    | Back>                                                                                                    |                                                                                                    |                                                       | < <mark>C</mark> ontinue>                                                                                                    | •                                                                                                    |
| Tab> moves;                                                                                                    | <space> selec</space>                                                                                                    | ts; <enter> act</enter>                                                                                                    | ivates buttoms                                        |                                                                                                    |                                                                                                    |
| Tab> moves;<br>Send Ctrl+ <u>A</u> lt+De<br>STAGE                                                                                                    | <b>〈Space〉 selec</b><br>H (Ctrl+Alt+Insert)                                                                                                    | t <mark>s; <enter> act</enter></mark>                                                                                                    | ivates buttons                                        | nift+U) Fulls <u>c</u> ree                                                                                                    | en (Ctrl+Enter)                                                                                                    |
| Tab> moves;<br>Send Ctrl+ <u>A</u> lt+De<br>STAGE<br>DVD Drive 1:                                                                                                    | <space> selec<br/>el (Ctrl+Alt+Insert)<br/>DVD drive 0 on</space>                                                                                                    | xts; <enter> act<br/>Scal<u>e</u><br/>XEN6-1</enter>                                                                                                    | ivates buttons                                        | hift+U)   Fulls <u>c</u> ree                                                                                                    | en (Ctrl+Enter)                                                                                                    |
| Tab> moves;<br>Send Ctrl+ <u>A</u> lt+De<br>STAGE<br>DVD Drive 1:<br>DVD Drive 1:<br>The gate<br>indicate<br>traffic<br>sent thr<br>router;<br>the prop<br>administ<br>Gateway:<br>10.15.61                                                                                                    | <pre><space> select el(Ctrl+Alt+Insert) DVD drive 0 on DVD drive 0 on eway is an IP es the gateway that goes out ough this rou in that case, eer answer to rator254</space></pre> | ts; <enter> act<br/>Scal<u>e</u><br/>Scal<u>e</u><br/>XEN6-1<br/>XEN6-1<br/>address (four nu<br/>router, also kn<br/>side your LAN (f<br/>ter. In rare c<br/>you can leave f<br/>this question, o</enter> | ivates buttons                                        | hift+U)   Fullscree<br>Looking for gue<br>Looking for gue<br>d by periods)<br>ault router.<br>o the Internet<br>ou may have no<br>you don't kno<br>twork                          | that<br>that<br>find<br>that<br>find<br>that<br>find<br>that<br>find<br>find |
| Tab> moves;<br>Send Ctrl+ <u>A</u> lt+De<br>STAGE<br>DVD Drive 1:<br>DVD Drive 1:<br>DVD Drive 1:<br>DVD Drive 1:<br>The gate<br>indicate<br>traffic<br>sent thr<br>router;<br>the prop<br>administ<br>Gateway:<br>10.15.61<br><go< td=""><td><pre><space> select (Ctrl+Alt+Insert) DVD drive 0 on  way is an IP state gateway that goes out ough this rou in that case, ber answer to crator254</space></pre></td><td>XEN6-1<br/>[!!] Configure f<br/>address (four nu<br/>router, also ki<br/>side your LAN (f<br/>ter. In rare c<br/>you can leave f<br/>this question, o</td><td>ivates buttons</td><td>hift+U)   Fullscree<br/>Looking for gue<br/>Looking for gue<br/>d by periods)<br/>ault router.<br/>o the Internet<br/>ou may have no<br/>you don't kno<br/>twork<br/><continue></continue></td><td>that<br/>that<br/>that<br/>that<br/>that<br/>that<br/>that</td></go<> | <pre><space> select (Ctrl+Alt+Insert) DVD drive 0 on  way is an IP state gateway that goes out ough this rou in that case, ber answer to crator254</space></pre>                  | XEN6-1<br>[!!] Configure f<br>address (four nu<br>router, also ki<br>side your LAN (f<br>ter. In rare c<br>you can leave f<br>this question, o                                                            | ivates buttons                                        | hift+U)   Fullscree<br>Looking for gue<br>Looking for gue<br>d by periods)<br>ault router.<br>o the Internet<br>ou may have no<br>you don't kno<br>twork<br><continue></continue> | that<br>that<br>that<br>that<br>that<br>that<br>that                                                                                                    |

| STACE                                                                                                    |                                                                                                    |                                                                                                    |                                                                                              |                                                                                                    | X            |
|----------------------------------------------------------------------------------------------------|----------------------------------------------------------------------------------------------------|----------------------------------------------------------------------------------------------------|----------------------------------------------------------------------------------------------|----------------------------------------------------------------------------------------------------|--------------|
|                                                                                                    |                                                                                                    |                                                                                                    |                                                                                              |                                                                                                    |              |
| UVD Drive I:                                                                                                    | DVD drive 0 on X                                                                                                    | EN6-1                                                                                                    | • <u>Eject</u>                                                                               | Looking for guest con                                                                                                    | sole         |
|                                                                                                    |                                                                                                    |                                                                                                    |                                                                                              |                                                                                                    |              |
|                                                                                                    |                                                                                                    | LII Configure                                                                                                    | the network                                                                                  |                                                                                                    |              |
| The name<br>Please e<br>servers,<br>server i<br>to use a                                                                                                    | servers are un<br>nter the IP ad<br>separated by<br>n the list will<br>ny name server                                                                                              | used to look up<br>Idresses (not ho<br>spaces. Do not<br>11 be the first<br>, just leave t                                            | host names on t<br>ost names) of up<br>use commas. The<br>to be queried.<br>his field blank. | he network.<br>1 to 3 name<br>2 first name<br>If you don't want                                                                                                    |              |
| Name ser                                                                                                    | ver addresses                                                                                                    |                                                                                                    |                                                                                              |                                                                                                    |              |
| 10.15.61                                                                                                    | .250                                                                                                    |                                                                                                    |                                                                                              |                                                                                                    |              |
| <go (<="" td=""><td>Back&gt;</td><td></td><td></td><td><continue></continue></td><td></td></go>                                                                                                    | Back>                                                                                                    |                                                                                                    |                                                                                              | <continue></continue>                                                                                                    |              |
|                                                                                                    |                                                                                                    |                                                                                                    |                                                                                              |                                                                                                    |              |
| (Tab> moves;<br>Send Ctrl+ <u>A</u> lt+De                                                                                                    | <space> select<br/>(Ctrl+Alt+Insert)</space>                                                                                                    | t <mark>s; <enter> act</enter></mark>                                                                                                 | ivates buttons                                                                               | ft+U)   Fulls <u>c</u> reen (Ctrl                                                                                                    | +Enter)      |
| Send Ctrl+ <u>A</u> lt+Del                                                                                                    | <space> select<br/>(Ctrl+Alt+Insert)</space>                                                                                                    | :s; <enter> act<br/>□ Scal<u>e</u></enter>                                                                                            | ivates buttons                                                                               | ft+U)   Fulls <u>c</u> reen (Ctrl                                                                                                    | +Enter)      |
| Send Ctrl+ <u>A</u> lt+De<br>STAGE                                                                                                    | <space> select<br/>(Ctrl+Alt+Insert)<br/>DVD drive 0 on X</space>                                                                                                    | EN6-1                                                                                                    | ivates buttons                                                                               | ft+U)   Fulls <u>c</u> reen (Ctrl                                                                                                    | +Enter)<br>X |
| (Tab> moves;<br>Send Ctrl+ <u>A</u> lt+De<br>STAGE<br>OVD Drive1:<br>DVD Drive1:<br>The host<br>network.<br>network.<br>you can f<br>Hostname<br>STAGE_                                                                                                    | <pre><space> select ((Ctrl+Alt+Insert) DVD drive 0 on X DVD drive 0 on X name is a sing If you don't administrator. make something :</space></pre>                                 | ENG-1<br>ENG-1<br>ENG-1<br>ENG-1<br>ENG-1<br>iame for this such<br>ile word that id<br>know what your<br>If you are set<br>you phere. | ivates buttoms                                                                               | ft+U)   Fulls <u>c</u> reen (Ctrl<br>Looking for guest cons<br>Looking for guest cons<br>be, consult your<br>n home network,                                                                                            | +Enter)      |
| Send Ctrl+ <u>A</u> lt+De<br>STAGE<br>DVD Drive 1:<br>DVD Drive 1:<br>The host:<br>network.<br>network.<br>you can f<br>Hostname<br>STAGE<br><go 1<="" td=""><td><pre><space> select ((Ctrl+Alt+Insert) DVD drive 0 on X DVD drive 0 on X name is a sing If you don't administrator. make something : Back&gt;</space></pre></td><td>ENG-1<br/>[!] Configure f<br/>ame for this sy<br/>[le word that id<br/>know what your<br/>If you are set<br/>up here.</td><td>ivates buttoms</td><td>ft+U)   Fulls<u>c</u>reen (Ctrl<br/>Looking for guest cons<br/>Looking for guest cons<br/>Looking for guest cons<br/>Looking for guest cons<br/>Looking for guest cons<br/>Looking for guest cons<br/>Looking for guest cons</td><td>+Enter)</td></go> | <pre><space> select ((Ctrl+Alt+Insert) DVD drive 0 on X DVD drive 0 on X name is a sing If you don't administrator. make something : Back&gt;</space></pre>                        | ENG-1<br>[!] Configure f<br>ame for this sy<br>[le word that id<br>know what your<br>If you are set<br>up here.                       | ivates buttoms                                                                               | ft+U)   Fulls <u>c</u> reen (Ctrl<br>Looking for guest cons<br>Looking for guest cons<br>Looking for guest cons<br>Looking for guest cons<br>Looking for guest cons<br>Looking for guest cons<br>Looking for guest cons | +Enter)      |
| Tab> moves;<br>Send Ctrl+ <u>A</u> lt+De<br>STAGE<br>DVD Drive1:<br>DVD Drive1:<br>Please e:<br>The host:<br>network.<br>you can i<br>Hostname<br>STAGE<br><go 1<br="">(Tab&gt; moves;</go>                                                                                                    | <pre><space> select ((Ctrl+Alt+Insert) DVD drive 0 on X DVD drive 0 on X name is a sing If you don't administrator. make something : Back&gt; <space> select</space></space></pre> | EN6-1<br>EN6-1<br>EN6-1<br>iame for this sy<br>(le word that id<br>know what your<br>If you are set<br>(up here.                      | ivates buttons                                                                               | ft+U)   Fulls <u>c</u> reen (Ctri<br>Looking for guest cons<br>Looking for guest cons<br>to the<br>be, consult your<br>n home network,<br>Continue>                                                                     | +Enter)      |

| STAGE                                                                                                    |                                                                                                    |                                                                                                    |                                                                                                    |                                                                                                    |                                                                                               |                                                                                        | X        |
|----------------------------------------------------------------------------------------------------|----------------------------------------------------------------------------------------------------|----------------------------------------------------------------------------------------------------|----------------------------------------------------------------------------------------------------|----------------------------------------------------------------------------------------------------|-----------------------------------------------------------------------------------------------|----------------------------------------------------------------------------------------|----------|
| DVD Drive 1:                                                                                                    | DVD drive 0 on 3                                                                                                    | XEN6-1                                                                                                    | <b>-</b>                                                                                                    | <u>Eject</u>                                                                                                    | Lookir                                                                                        | ng for guest cor                                                                       | nsole    |
|                                                                                                    |                                                                                                    |                                                                                                    |                                                                                                    |                                                                                                    |                                                                                               |                                                                                        |          |
|                                                                                                    |                                                                                                    | [!] Configure                                                                                                    | the networ                                                                                                    | <                                                                                                    |                                                                                               |                                                                                        |          |
| The doma<br>your hos<br>or .org.<br>something<br>computer                                                                                                    | in name is th<br>t name. It i<br>If you are<br>g up, but mak<br>s.                                                                                                    | e part of your<br>s often somethi<br>setting up a ho<br>e sure you use                                                                                                    | Internet ad<br>ing that end<br>ome network,<br>the same do                                                                                                    | ldress t<br>ls in .c<br>, you ca<br>omain na                                                                                                    | to the<br>com, .<br>an mak<br>ame on                                                          | e right of<br>met, .edu,<br>ce<br>n all your                                           |          |
| Domain na                                                                                                    | ame:                                                                                                    |                                                                                                    |                                                                                                    |                                                                                                    |                                                                                               |                                                                                        |          |
| iutn.uni                                                                                                    | u-poitiers.fr                                                                                                    |                                                                                                    |                                                                                                    |                                                                                                    |                                                                                               |                                                                                        | -        |
| <go 1<="" td=""><td>Back&gt;</td><td></td><td></td><td></td><td><con< td=""><td>ntinue&gt;</td><td></td></con<></td></go>                                                                                                    | Back>                                                                                                    |                                                                                                    |                                                                                                    |                                                                                                    | <con< td=""><td>ntinue&gt;</td><td></td></con<>                                               | ntinue>                                                                                |          |
| Send Ctrl+ <u>A</u> lt+Del                                                                                                    | (Ctrl+Alt+Insert)                                                                                                    | ts; <enter> act</enter>                                                                                                    | tivates butt                                                                                                    | toms<br>(Alt+Shift+                                                                                                    | ·U)                                                                                           | Fulls <u>c</u> reen (Ctr                                                               | l+Enter) |
| Send Ctrl+ <u>A</u> lt+Del<br>STAGE                                                                                                    | (Ctrl+Alt+Insert)                                                                                                    | ts; <£mter> act                                                                                                    | tivates butt                                                                                                    | (Alt+Shift+                                                                                                    | ·U)   [                                                                                       | Fulls <u>c</u> reen (Ctr                                                               | l+Enter) |
| Send Ctrl+ <u>A</u> lt+Del<br>STAGE<br>DVD Drive 1:                                                                                                    | (Ctrl+Alt+Insert)<br>(Ctrl+Alt+Insert)<br>DVD drive 0 on 2                                                                                                    | ts; <£mter> act<br>□ Scal <u>e</u><br>XEN6-1                                                                                                    | tivates butt                                                                                                    | (Alt+Shift+                                                                                                    | U)                                                                                            | Fulls <u>c</u> reen (Ctr                                                               | l+Enter) |
| Send Ctrl+ <u>A</u> lt+Del<br>STAGE<br>DVD Drive 1:                                                                                                    | (Ctrl+Alt+Insert)<br>DVD drive 0 on 2                                                                                                    | ts; <£mter> act<br>□ Scale<br>XEN6-1<br>†] Set up users                                                                                                    | s and passwo                                                                                                    | (Alt+Shift+<br><u>Eject</u>                                                                                                    | ·U)   [<br>Lookir                                                                             | Fulls <u>c</u> reen (Ctr                                                               | I+Enter) |
| Send Ctrl+ <u>A</u> lt+Del<br>STAGE<br>DVD Drive 1:<br>You need<br>account. I<br>disastrous<br>that is m<br>dictionar                                                                                                    | (Ctrl+Alt+Insert)<br>DVD drive0 on<br>to set a pass<br>a malicious o<br>s results, so<br>ot easy to gu<br>ies, or a wor                                                                                                    | ts; <enter> act<br/>Scale<br/>Scale<br/>Sc</enter> | s and passwo<br>the system<br>s and passwo<br>the system<br>ser with ro<br>ke care to co<br>not be a wo<br>e casily ass                                                                                                    | (Alt+Shift+<br>Eject<br>ords ⊢<br>em admir<br>oct acce<br>choose a<br>ord four<br>sociated                                                                    | U)  <br>Lookir<br>Lookir<br>nistra<br>ess ca<br>a root<br>nd in<br>l with                     | Fulls <u>c</u> reen (Ctr                                                               | I+Enter) |
| Send Ctrl+ <u>A</u> lt+Del<br>STAGE<br>DVD Drive 1:<br>You need f<br>account. I<br>disastrous<br>that is m<br>dictionar<br>A good pas<br>punctuation                                                                                                    | (Ctrl+Alt+Insert)<br>DVD drive0 on 2<br>DVD drive0 on 2<br>to set a pass<br>A malicious o<br>s results, so<br>of easy to gu<br>ies, or a wor<br>ssword will c<br>on and should                                                                                                    | ts; <enter> act<br/>Scale<br/>Scale<br/>Sc</enter> | s and passwo<br>tivates buth<br><u>e</u><br><u>Redock</u><br>s<br>and passwo<br>t, the syste<br>user with ro<br>ke care to c<br>not be a wo<br>e easily ass<br>re of letter<br>regular inf                                                                                                    | (Alt+Shift+<br><u>Eject</u><br>ords  -<br>em admin<br>oot acce<br>choose a<br>ord four<br>sociated<br>rs, numb<br>tervals.                                    | U)  <br>Lookir<br>Lookir<br>Lookir<br>a root<br>a root<br>a root<br>a with<br>bers a          | Fulls <u>c</u> reen (Ctr<br>mg for guest cor<br>at ive<br>m have<br>password<br>n you. | I+Enter) |
| Send Ctrl+ <u>A</u> lt+Del<br>STAGE<br>DVD Drive 1:<br>Vou need a<br>account. In<br>disastrous<br>that is no<br>dictionar<br>A good pas<br>punctuation<br>The root no<br>empty, the<br>user accounce                                                                                                    | <pre>(Space&gt; selec<br/>(Ctrl+Alt+Insert)<br/>DVD drive0 on)<br/>to set a pass<br/>A malicious o<br/>s results, so<br/>ot easy to gu<br/>ies, or a wor<br/>ssword will c<br/>on and should<br/>user should n<br/>e root accoun<br/>unt will be g</pre>                                               | ts; <enter> act<br/>Scale<br/>Scale<br/>Sc</enter> | s and password<br>s and password<br>s, the system<br>(ser with rocker care to control be a worker<br>on to be a worker of letter<br>regular information<br>to password to<br>be come regular information<br>to be come regular information<br>to be come regular information<br>to be come regular information<br>to be come regular information<br>to be come regular information<br>to be come regular information                                                                                                    | (Alt+Shift+<br><u>Eject</u><br>ords                                                                                                    | U)  <br>Lookin<br>Lookin<br>Lookin<br>a root<br>a root<br>a root<br>d in<br>t with<br>bers a  | Fulls <u>c</u> reen (Ctr                                                               | I+Enter) |
| Send Ctrl+ <u>A</u> lt+Del<br>STAGE<br>DVD Drive 1:<br>You need account. If<br>disastrout<br>that is medictionar<br>A good pase<br>punctuation<br>The root of<br>empty, the<br>user account.<br>Command.                                                                                                    | (Ctrl+Alt+Insert)<br>DVD drive0 on<br>to set a pass<br>A malicious o<br>s results, so<br>ot easy to gu<br>ies, or a wor<br>ssword will c<br>on and should<br>user should n<br>e root accoun<br>ant will be g                                                                                           | ts: <enter> act<br/>Scale<br/>Scale<br/>Sc</enter> | s and password<br>s and password<br>s, the system<br>(ser with rocker care to control be a work<br>receasily assored to be a work<br>regular into<br>the care to control be a work<br>bled and the to become receasing the system<br>(b) and the to become receasing the system)                                                                                                    | (Alt+Shift+<br><u>Eject</u><br>ords                                                                                                    | U)  <br>Lookin<br>Lookin<br>a root<br>ad in<br>d with<br>bers a<br>l leau<br>n's in<br>ing th | Fulls <u>c</u> reen (Ctr                                                               | I+Enter) |
| Send Ctrl+Alt+Del<br>STAGE<br>DVD Drive1:<br>You need account. If<br>disastrous<br>that is med<br>dictionar<br>A good pas<br>punctuation<br>The root neenpty, the<br>user accounce<br>command.<br>**********<br><go be<="" td=""><td><pre>(Space&gt; selec<br/>(Ctrl+Alt+Insert)<br/>DVD drive0 on)<br/>to set a pass<br/>A malicious o<br/>s results, so<br/>of easy to gu<br/>ies, or a wor<br/>ssword will c<br/>on and should<br/>user should n<br/>e root accoun<br/>unt will be g<br/>ack&gt;</pre></td><td>ts; <enter> act<br/>Scale<br/>Scale</enter></td><td>s and password<br/>s and password<br/>s, the system<br/>(ser with rocker care to control be a work<br/>e care to control be a work<br/>to be come to be a work<br/>to be a work and the<br/>soled and the<br/>to become to</td><td>(Alt+Shift+<br/><u>Eject</u><br/>ords ⊢<br/>em admin<br/>oot acce<br/>choose a<br/>ord four<br/>sociated<br/>rs, numb<br/>tervals.<br/>. If you<br/>e system<br/>root usi</td><td>U) (<br/>Lookin<br/>Lookin<br/>a root<br/>a root<br/>d in<br/>t with<br/>bers a</td><td>Fulls<u>c</u>reen (Ctr</td><td>I+Enter)</td></go>                                                                                                    | <pre>(Space&gt; selec<br/>(Ctrl+Alt+Insert)<br/>DVD drive0 on)<br/>to set a pass<br/>A malicious o<br/>s results, so<br/>of easy to gu<br/>ies, or a wor<br/>ssword will c<br/>on and should<br/>user should n<br/>e root accoun<br/>unt will be g<br/>ack&gt;</pre>                                   | ts; <enter> act<br/>Scale<br/>Scale</enter>                                                                                                    | s and password<br>s and password<br>s, the system<br>(ser with rocker care to control be a work<br>e care to control be a work<br>to be come to be a work<br>to be a work and the<br>soled and the<br>to become to                                                                                                    | (Alt+Shift+<br><u>Eject</u><br>ords ⊢<br>em admin<br>oot acce<br>choose a<br>ord four<br>sociated<br>rs, numb<br>tervals.<br>. If you<br>e system<br>root usi | U) (<br>Lookin<br>Lookin<br>a root<br>a root<br>d in<br>t with<br>bers a                      | Fulls <u>c</u> reen (Ctr                                                               | I+Enter) |
| Send Ctrl+ <u>A</u> lt+Del<br>STAGE<br>DVD Drive 1:<br>You need -<br>account. If<br>disastrous<br>that is no<br>dictionar-<br>A good pas<br>punctuation<br>The root no<br>empty, the<br>user account.<br>Command.<br>**********<br><go ba<="" td=""><td><pre>(Space&gt; selec<br/>(Ctrl+Alt+Insert)<br/>DVD drive0 on:<br/> [!<br/>to set a pass<br/>A malicious o<br/>s results, so<br/>ot easy to gu<br/>ies, or a wor<br/>ssword will c<br/>on and should<br/>user should n<br/>e root accoun<br/>unt will be g<br/>ack&gt;<br/><space> selec</space></pre></td><td>ts; <enter> act<br/>Scale<br/>Scale</enter></td><td>s and password<br/>s and password<br/>s, the system<br/>(ser with rocker care to control be a word)<br/>e easily assore<br/>regular informed to<br/>become result to become result to become results and the<br/>sto become result to become results and the secome results and the second second second</td><td>tons<br/>(Alt+Shift+<br/><u>Eject</u><br/>ords  </td><td>U) (<br/>Lookin<br/>Lookin<br/>a root<br/>a root<br/>a root<br/>d in<br/>t with<br/>bers a</td><td>Fulls<u>c</u>reen (Ctr</td><td>I+Enter)</td></go> | <pre>(Space&gt; selec<br/>(Ctrl+Alt+Insert)<br/>DVD drive0 on:<br/> [!<br/>to set a pass<br/>A malicious o<br/>s results, so<br/>ot easy to gu<br/>ies, or a wor<br/>ssword will c<br/>on and should<br/>user should n<br/>e root accoun<br/>unt will be g<br/>ack&gt;<br/><space> selec</space></pre> | ts; <enter> act<br/>Scale<br/>Scale</enter>                                                                                                    | s and password<br>s and password<br>s, the system<br>(ser with rocker care to control be a word)<br>e easily assore<br>regular informed to<br>become result to become result to become results and the<br>sto become result to become results and the secome results and the second second second | tons<br>(Alt+Shift+<br><u>Eject</u><br>ords                                                                                                    | U) (<br>Lookin<br>Lookin<br>a root<br>a root<br>a root<br>d in<br>t with<br>bers a            | Fulls <u>c</u> reen (Ctr                                                               | I+Enter) |

| C CT                                                                                                    | ACE                                                                                                 |                                                                            |                                                                                                    |                                                         | - D -X                                                |
|----------------------------------------------------------------------------------------------------|----------------------------------------------------------------------------------------------------|----------------------------------------------------------------------------|----------------------------------------------------------------------------------------------------|---------------------------------------------------------|-------------------------------------------------------|
| SI.                                                                                                    | AGE                                                                                                 |                                                                            |                                                                                                    | _                                                       |                                                       |
| 0                                                                                                    | DVD Drive 1:                                                                                        | DVD drive 0 on 3                                                           | XEN6-1                                                                                                    | ▼ <u>Eject</u>                                          | Looking for guest console                             |
|                                                                                                    |                                                                                                    |                                                                            |                                                                                                    |                                                         |                                                       |
|                                                                                                    |                                                                                                    | r+                                                                         | tl Set un users                                                                                              | and nassuords                                           |                                                       |
|                                                                                                    | <b>^</b>                                                                                            | +                                                                          |                                                                                                    |                                                         | 1 - C + k+                                            |
|                                                                                                    | account f                                                                                           | or non-admin                                                               | istrative activi                                                                                             | ities.                                                  |                                                       |
|                                                                                                    | Please en<br>used for<br>well as a<br>full name                                                     | ter the real<br>instance as<br>ny program w<br>is a reason                 | name of this us<br>default origin H<br>hich displays on<br>able choice.                                      | ser. This inform<br>for emails sent<br>r uses the user' | ation will be<br>by this user as<br>s real name. Your |
|                                                                                                    | Full name                                                                                           | for the new                                                                | user:                                                                                                    |                                                         |                                                       |
|                                                                                                    | tch                                                                                                 |                                                                            |                                                                                                    |                                                         |                                                       |
|                                                                                                    | <go b<="" td=""><td>ack≻</td><td></td><td></td><td><continue></continue></td></go>                  | ack≻                                                                       |                                                                                                    |                                                         | <continue></continue>                                 |
|                                                                                                    |                                                                                                    |                                                                            |                                                                                                    |                                                         |                                                       |
|                                                                                                    |                                                                                                    |                                                                            |                                                                                                    |                                                         |                                                       |
|                                                                                                    |                                                                                                    |                                                                            |                                                                                                    |                                                         |                                                       |
| ( <b>7</b> -1                                                                                                    |                                                                                                    | 8                                                                          | 4 ( <b>P</b> 4)4                                                                                             |                                                         |                                                       |
| <tab< th=""><th>)&gt; moves; &lt;</th><th>Space&gt; selec</th><th>ts; <enter> act;</enter></th><th>ivates buttons</th><th>fer LD</th></tab<> | )> moves; <                                                                                         | Space> selec                                                               | ts; <enter> act;</enter>                                                                                     | ivates buttons                                          | fer LD                                                |
| <b><tab< b=""></tab<></b>                                                                                                    | )> moves; <<br>d Ctrl+ <u>A</u> lt+Del (                                                            | Space> selec<br>(Ctrl+Alt+Insert)                                          | ts; <enter> act;</enter>                                                                                     | ivates buttons                                          | ft+U) Fulls <u>c</u> reen (Ctrl+Enter)                |
| <b>≺Tab</b><br>Sen(                                                                                                    | }> moves; <<br>d Ctrl+ <u>A</u> lt+Del (<br>AGE                                                     | Space> selec<br>(Ctrl+Alt+Insert)                                          | ts; <enter> act;</enter>                                                                                     | ivates buttons                                          | ft+U) Fulls <u>c</u> reen (Ctrl+Enter)                |
| <b>≺Tab</b><br>Seni<br>⊗ ST.                                                                                                    | )> moves; <<br>d Ctrl+ <u>A</u> lt+Del (<br>AGE<br>DVD Drive 1:                                     | Space> selec<br>(Ctrl+Alt+Insert)                                          | ts; <enter> act;<br/>Scal<u>e</u><br/>XEN6-1</enter>                                                         | ivates buttons                                          | ft+U) Fulls <u>c</u> reen (Ctrl+Enter)                |
| <tab<br>Sent<br/>Sent<br/>Sent<br/>Sent</tab<br>                                                                                             | >> moves; <<br>d Ctrl+ <u>A</u> lt+Del (<br>AGE<br>DVD Drive 1:                                     | Space> selec<br>(Ctrl+Alt+Insert)<br>DVD drive 0 on )                      | ts; <enter> act;<br/>Scal<u>e</u><br/>XEN6-1</enter>                                                         | ivates buttons                                          | ft+U) Fulls <u>c</u> reen (Ctrl+Enter)                |
| <tab<br>Sent<br/>≪ ST.<br/><sup>™</sup></tab<br>                                                                                             | >> moves; <<br>d Ctrl+ <u>A</u> lt+Del (<br>TAGE<br>DVD Drive 1:                                    | Space> selec<br>(Ctrl+Alt+Insert)<br>DVD drive 0 on )                      | ts; <enter> act;<br/>Scal<u>e</u><br/>XEN6-1</enter>                                                         | ivates buttons                                          | ft+U)   Fulls <u>c</u> reen (Ctrl+Enter)              |
| <tab<br>Sen⊄</tab<br>                                                                                                    | AS moves; <<br>d Ctrl+ <u>A</u> lt+Del (<br>AGE<br>DVD Drive 1:                                     | Space> selec<br>(Ctrl+Alt+Insert)<br>DVD drive 0 on )                      | ts: <enter> act:<br/>Scal<u>e</u><br/>XEN6-1</enter>                                                         | ivates buttons                                          | ft+U)   Fulls <u>c</u> reen (Ctrl+Enter)              |
| <tab<br>Send</tab<br>                                                                                                    | >> moues; <<br>d Ctrl+ <u>A</u> lt+Del (<br>AGE<br>DVD Drive 1:                                     | Space> selec<br>(Ctrl+Alt+Insert)<br>DVD drive 0 on 2                      | ts: <enter> act:<br/>Scale<br/>XEN6-1</enter>                                                                | ivates buttons                                          | ft+U) Fulls <u>c</u> reen (Ctrl+Enter)                |
| <tab<br>Seni</tab<br>                                                                                                    | >> moves; <<br>d Ctrl+ <u>A</u> lt+Del (<br>:<br>AGE<br>DVD Drive 1:                                | Space> selec<br>(Ctrl+Alt+Insert)<br>DVD drive 0 on 2                      | ts: <enter> act:<br/>Scale<br/>XEN6-1<br/>- Setting up t</enter>                                             | ivates buttons                                          | ft+U)   Fulls <u>c</u> reen (Ctrl+Enter)              |
| <tab<br>Senution<br/>≪ ST.T.</tab<br>                                                                                                    | >> moves; <<br>d Ctrl+ <u>A</u> lt+Del (<br>AGE<br>DVD Drive 1:                                     | Space> selec<br>(Ctrl+Alt+Insert)<br>DVD drive 0 on )                      | ts; <enter> act;<br/>Scal<u>e</u><br/>XEN6-1<br/>-  Setting up t]</enter>                                    | ivates buttoms                                          | ft+U)   Fulls <u>c</u> reen (Ctrl+Enter)              |
| <tab<br>Seni</tab<br>                                                                                                    | Moues;  d Ctrl+ <u>A</u> lt+Del ( AGE DVD Drive 1:                                                  | Space> selec<br>(Ctrl+Alt+Insert)<br>DVD drive 0 on )                      | ts: <enter> act:<br/>Scal<u>e</u><br/>XEN6-1<br/></enter>                                                    | ivates buttons                                          | ft+U) Fulls <u>c</u> reen (Ctrl+Enter)                |
| CTab<br>Senu<br>Senu<br>Senu                                                                                                    | <pre>&gt;&gt; moves; &lt; d Ctrl+<u>A</u>lt+Del( AGE DVD Drive1: Getting th</pre>                   | Space> selec<br>(Ctrl+Alt+Insert)<br>DVD drive0 on )<br>e time from        | ts: <enter> act:<br/>Scale<br/>Scale<br/>XEN6-1<br/>Setting up tl<br/><u>0%</u><br/>a network time s</enter> | ivates buttoms                                          | ft+U)   Fulls <u>c</u> reen (Ctrl+Enter)              |
| <tab<br>Sent</tab<br>                                                                                                    | <pre>&gt;&gt; moves; &lt; d Ctrl+<u>A</u>lt+Del( AGE DVD Drive1: Getting th </pre>                  | Space> selec<br>(Ctrl+Alt+Insert)<br>DVD drive0 on )<br>e time from<br>1>  | ts; <enter> act;<br/>Scalg<br/>Scalg<br/>XEN6-1<br/>XEN6-1<br/>A network time s</enter>                      | ivates buttoms                                          | ft+U)   Fulls <u>c</u> reen (Ctrl+Enter)              |
| <tab<br>Send<br/>Send<br/>Send<br/>Send<br/>Send<br/>Send<br/>Send<br/>Send</tab<br>                                                         | <pre>&gt;&gt; moves; &lt; dCtrl+Alt+Del( AGE DVD Drive1: Getting th <cance< pre=""></cance<></pre>  | Space> selec<br>(Ctrl+Alt+Insert)<br>DVD drive 0 on )<br>e time from<br>1> | ts; <enter> act;<br/>Scal<u>e</u><br/>XEN6-1<br/>-  Setting up t]<br/>0<u>%</u><br/>a network time s</enter> | ivates buttoms                                          | ft+U) Fulls <u>c</u> reen (Ctrl+Enter)                |
| <tab<br>Sent</tab<br>                                                                                                    | <pre>&gt;&gt; moves; &lt; d Ctrl+Alt+Del( AGE DVD Drive1: Getting th <cance< pre=""></cance<></pre> | Space> selec<br>(Ctrl+Alt+Insert)<br>DVD drive 0 on )<br>e time from<br>1> | ts; <enter> act;<br/>Scale<br/>Scale<br/>XEN6-1<br/>-  Setting up t]<br/></enter>                            | ivates buttons                                          | ft+U) Fulls <u>c</u> reen (Ctrl+Enter)                |

Scale Redock (Alt+Shift+U)

Fullscreen (Ctrl+Enter)

Send Ctrl+<u>A</u>lt+Del (Ctrl+Alt+Insert)

| STAGE                                                                                                    |                                                                                                    |                                                                                                    |                                                                                                    |                                                                               | - • ×                                              |
|----------------------------------------------------------------------------------------------------|----------------------------------------------------------------------------------------------------|----------------------------------------------------------------------------------------------------|----------------------------------------------------------------------------------------------------|-------------------------------------------------------------------------------|----------------------------------------------------|
| o DVD Drive 1:                                                                                                    | DVD drive 0 o                                                                                                    | n XEN6-1                                                                                                    | ▼ <u>Eject</u>                                                                                                    | Looking for                                                                   | guest console                                      |
|                                                                                                    |                                                                                                    |                                                                                                    |                                                                                                    |                                                                               |                                                    |
|                                                                                                    |                                                                                                    | Loading addition                                                                                                    | al components                                                                                                    |                                                                               |                                                    |
|                                                                                                    |                                                                                                    |                                                                                                    |                                                                                                    |                                                                               |                                                    |
| Retrieving                                                                                                    | y partman-au                                                                                                    | ito-crypto                                                                                                    |                                                                                                    |                                                                               |                                                    |
|                                                                                                    |                                                                                                    |                                                                                                    |                                                                                                    |                                                                               |                                                    |
|                                                                                                    |                                                                                                    |                                                                                                    |                                                                                                    |                                                                               |                                                    |
| Send Ctrl+ <u>A</u> lt+Del                                                                                                    | (Ctrl+Alt+Insert)                                                                                                    | Scal <u>e</u>                                                                                                    | Redock (Alt+Shi                                                                                                    | t+U)   Fulls                                                                  | <u>c</u> reen (Ctrl+Enter)                         |
| Send Ctrl+ <u>A</u> lt+Del                                                                                                    | (Ctrl+Alt+Insert)                                                                                                    | Scalg                                                                                                    | edock (Alt+Shit                                                                                                    | it+U)   Fulls                                                                 | <u>c</u> reen (Ctrl+Enter)                         |
| Send Ctrl+ <u>A</u> lt+Del STAGE OVD Drive 1:                                                                                                    | (Ctrl+Alt+Insert)<br>DVD drive 0 or                                                                                                    | n XEN6-1                                                                                                    | edock (Alt+Shit                                                                                                    | t+U) Fulls                                                                    | creen (Ctrl+Enter)                                 |
| Send Ctrl+ <u>A</u> lt+Del<br>STAGE<br>DVD Drive 1:<br>The instal<br>different<br>manually.<br>to review                                                                                                    | (Ctrl+Alt+Insert)<br>DVD drive 0 or<br>ller can gui<br>standard sc<br>With guided<br>and custom                                                                                                    | Scale<br>n XEN6-1<br>[!!] Partitio<br>de you through pa<br>chemes) or, if you<br>partitioning you<br>se the results.                                                                                      | Eject                                                                                                    | t+U) Fulls<br>Looking for<br>k (using<br>do it<br>e a chance                  | <u>c</u> reen (Ctrl+Enter)                         |
| Send Ctrl+ <u>A</u> lt+Del<br>STAGE<br>DVD Drive 1:<br>The instal<br>different<br>manually.<br>to review<br>If you cho<br>be asked u                                                                                          | (Ctrl+Alt+Insert)<br>DVD drive 0 or<br>I ler can gui<br>standard sc<br>With guided<br>and customi<br>pose guided<br>Jhich disk s                                                                          | Scale<br>N XEN6-1<br>(!!!) Partition<br>de you through partitioning you<br>partitioning you<br>se the results.<br>partitioning for<br>should be used.                                                     | Eject                                                                                                    | t+U) Fulls<br>Looking for<br>sk (using<br>n do it<br>e a chance<br>you will m | <u>c</u> reen (Ctrl+Enter) guest console later ext |
| Send Ctrl+ <u>A</u> lt+Del<br>STAGE<br>DVD Drive 1:<br>The instal different manually. to review<br>If you choose asked w<br>Partitioni                                                                                        | (Ctrl+Alt+Insert)<br>DVD drive 0 of<br>standard sc<br>With guided<br>and customi<br>bose guided<br>which disk s                                                                                           | Scale<br>N XEN6-1<br>(!!) Partition<br>de you through partition<br>partitioning you<br>se the results.<br>partitioning for<br>chould be used.                                                             | Eject                                                                                                    | t+U) Fulls<br>Looking for<br>sk (using<br>n do it<br>e a chance<br>you will n | creen (Ctrl+Enter) guest console later lext        |
| Send Ctrl+Alt+Del  STAGE  STAGE  The instal different manually. to review If you cho be asked w Partitioni                                                                                                    | (Ctrl+Alt+Insert)<br>DVD drive 0 or<br>standard sc<br>With guided<br>and customi<br>oose guided<br>which disk s<br>ing method:<br>Guided - use<br>Guided - use<br>Guided - use<br>Guided - use            | Scale<br>A XEN6-1<br>(!!!) Partition<br>de you through partition<br>partitioning you<br>se the results.<br>partitioning for<br>should be used.<br>entire disk<br>entire disk and<br>entire disk and       | Eject<br>m disks<br>artitioning a dis<br>prefer, you can<br>will still have<br>an entire disk,<br>set up LVM<br>set up encrypted | t+U) Fulls<br>Looking for<br>sk (using<br>n do it<br>e a chance<br>you will n | creen (Ctrl+Enter)                                 |
| Send Ctrl+Alt+Del  STAGE  STAGE  DVD Drive 1:  The instal different manually. to review If you cho be asked u Partitioni  G G G G G G G G G G G G G G G G G G                                                                 | (Ctrl+Alt+Insert)<br>DVD drive 0 of<br>I ler can gui<br>standard sc<br>With guided<br>and customi<br>bose guided<br>which disk s<br>ing method:<br>Guided – use<br>Guided – use<br>Guided – use<br>fanual | Scale<br>N XEN6-1<br>(!!!) Partition<br>de you through partitioning you<br>se the results.<br>partitioning for<br>should be used.<br>entire disk<br>entire disk and<br>entire disk and                    | Eject                                                                                                    | t+U) Fulls<br>Looking for<br>sk (using<br>n do it<br>e a chance<br>you will n | creen (Ctrl+Enter) guest console later lext        |
| Send Ctrl+ <u>A</u> lt+Del<br>STAGE<br>DVD Drive 1:<br>The instal<br>different<br>manually.<br>to review<br>If you cho<br>be asked w<br>Partitioni<br>(<br>G<br>C<br>C<br>C<br>C<br>C<br>C<br>C<br>C<br>C<br>C<br>C<br>C<br>C | (Ctrl+Alt+Insert)<br>DVD drive 0 or<br>I ler can gui<br>standard sc<br>With guided<br>and customi<br>bose guided<br>which disk s<br>ing method:<br>Guided - use<br>Guided - use<br>fanual<br>ack>         | Scale<br>N XEN6-1<br>(!!!) Partition<br>de you through partitioning you<br>se the results.<br>partitioning for<br>should be used.<br>entire disk<br>entire disk and<br>entire disk and<br>entire disk and | Eject                                                                                                    | t+U) Fulls<br>Looking for<br>sk (using<br>n do it<br>e a chance<br>you will n | creen (Ctrl+Enter)                                 |

| -                                                                                                    |                                                                                                    |                                                                                                    |                                                                                                    |                                                                  |
|----------------------------------------------------------------------------------------------------|----------------------------------------------------------------------------------------------------|----------------------------------------------------------------------------------------------------|----------------------------------------------------------------------------------------------------|------------------------------------------------------------------|
| STAGE                                                                                                    |                                                                                                    |                                                                                                    |                                                                                                    |                                                                  |
| DVD Drive 1:                                                                                                    | DVD drive 0 on                                                                                                    | XEN6-1                                                                                                    | ▼ <u>Eject</u>                                                                                                    | Looking for guest console                                        |
|                                                                                                    |                                                                                                    |                                                                                                    |                                                                                                    |                                                                  |
|                                                                                                    |                                                                                                    |                                                                                                    |                                                                                                    |                                                                  |
|                                                                                                    |                                                                                                    |                                                                                                    |                                                                                                    |                                                                  |
|                                                                                                    |                                                                                                    | — [!!] Partitio                                                                                                    | m disks                                                                                                    |                                                                  |
| Note that<br>before ye                                                                                                    | : all data on<br>Du have confir                                                                                                    | the disk you sel<br>med that you rea                                                                                                    | ect will be eras<br>lly want to make                                                                                       | sed, but not<br>e the changes.                                   |
| Select d                                                                                                    | isk to partiti                                                                                                    | on:                                                                                                    |                                                                                                    |                                                                  |
| Vii                                                                                                    | •tual disk 1 (                                                                                                    | xuda) - 64.4 GB                                                                                                    | Xen Virtual Blo                                                                                                    | ck Device                                                        |
| <go i<="" td=""><td>lack&gt;</td><td></td><td></td><td></td></go>                                                                                                    | lack>                                                                                                    |                                                                                                    |                                                                                                    |                                                                  |
|                                                                                                    |                                                                                                    |                                                                                                    |                                                                                                    |                                                                  |
|                                                                                                    |                                                                                                    |                                                                                                    |                                                                                                    |                                                                  |
|                                                                                                    |                                                                                                    |                                                                                                    |                                                                                                    |                                                                  |
| <tab> moves;</tab>                                                                                                    | <space> selec</space>                                                                                                    | ts; <enter> acti</enter>                                                                                                    | vates buttons                                                                                                    |                                                                  |
| Send Ctrl+ <u>A</u> lt+D                                                                                                    | el (Ctrl+Alt+Insert)                                                                                                    | Scal <u>e</u>                                                                                                    | edock (Alt+Shif                                                                                                    | t+U)   Fulls <u>c</u> reen (Ctrl+Enter)                          |
| _                                                                                                    |                                                                                                    |                                                                                                    |                                                                                                    |                                                                  |
|                                                                                                    |                                                                                                    |                                                                                                    |                                                                                                    |                                                                  |
| STAGE                                                                                                    |                                                                                                    |                                                                                                    |                                                                                                    |                                                                  |
| STAGE                                                                                                    | DVD drive 0 on 2                                                                                                    | XEN6-1                                                                                                    | ▼ <u>Eject</u>                                                                                                    | Looking for guest console                                        |
| STAGE                                                                                                    | DVD drive 0 on 2                                                                                                    | XEN6-1                                                                                                    | ▼ <u>Eject</u>                                                                                                    | Looking for guest console                                        |
| STAGE                                                                                                    | DVD drive 0 on 2                                                                                                    | XEN6-1<br>— [ <b>!</b> ] Partitio                                                                                                    | ▼ Eject<br>n disks                                                                                                    | Looking for guest console                                        |
| STAGE                                                                                                    | DVD drive0 on 3                                                                                                    | XEN6-1<br>                                                                                                    | ▼ Eject<br>n disks ⊨                                                                                                    | Looking for guest console                                        |
| STAGE                                                                                                    | DVD drive 0 on )<br>for partition                                                                                                    | XENG-1<br>                                                                                                    | ▼ Eject<br>m disks                                                                                                    | Looking for guest console                                        |
| STAGE<br>DVD Drive 1:<br>Selected<br>Virtual d<br>The disk                                                                                                    | DVD drive0 on )<br>for partition<br>lisk 1 (xuda)                                                                                                    | XEN6-1<br>—  [ <b>!</b> ] Partitio<br>ing:<br>- Xen Virtual B1<br>ioned using one                                                                                    | ▼ Eject<br>n disks ⊨<br>ock Device: 64.4                                                                                   | Looking for guest console                                        |
| STAGE<br>DVD Drive 1:<br>Selected<br>Virtual d<br>The disk<br>If you ar                                                                                                    | DVD drive0 on )<br>for partition<br>lisk 1 (xuda)<br>can be partit<br>re unsure, cho                                                                               | XEN6-1<br>————————————————————————————————————                                                                                                    | ▼ <u>Eject</u><br>n disks  <br>ock Device: 64.4<br>of several diffe<br>e.                                                  | Looking for guest console<br>E GB<br>errent schemes.             |
| STAGE<br>DVD Drive 1:<br>Selected<br>Virtual d<br>The disk<br>If you an<br>Partition                                                                                                    | DVD drive0 on )<br>for partition<br>lisk 1 (xuda)<br>can be partit<br>e unsure, cho<br>ning scheme:                                                                | XEN6-1<br>—  [ <b>!</b> ] Partitio<br>ing:<br>- Xen Virtual B1<br>ioned using one<br>ose the first on                                                                | ▼ Eject<br>m disks  <br>ock Device: 64.4<br>of several diffe<br>e.                                                         | Looking for guest console<br>E GB<br>errent schemes.             |
| STAGE<br>DVD Drive 1:<br>Selected<br>Virtual d<br>The disk<br>If you an<br>Partition<br>Al                                                                                                    | DVD drive0 on 3<br>for partition<br>lisk 1 (xuda)<br>can be partit<br>e unsure, cho<br>ning scheme:<br>1 files in on                                               | XENG-1<br>—  [!] Partitio<br>ing:<br>- Xen Virtual Bl<br>ioned using one<br>ose the first on<br>e partition (rec                                                     | ▼ Eject<br>m disks  <br>ock Device: 64.4<br>of several diffe<br>e.<br>ommended for new                                     | Looking for guest console<br>E GB<br>erent schemes.              |
| STAGE<br>DVD Drive 1:<br>Selected<br>Virtual d<br>The disk<br>If you ar<br>Partition<br>Al<br>Se                                                                                                    | DVD drive0 on 3<br>for partition<br>(isk 1 (xuda)<br>can be partit<br>re unsure, cho<br>ning scheme:<br>1 files in on<br>eparate /home<br>parate /home,            | XEN6-1<br>—  [!] Partitio<br>ing:<br>- Xen Virtual B1<br>ioned using one<br>ose the first on<br>e partition (rec<br>partition<br>/usr, /var, and                     | Eject<br>n disks ⊨<br>ock Device: 64.4<br>of several diffe<br>e.<br>ommended for new<br>>tmp partitions                    | Looking for guest console<br>E GB<br>errent schemes.             |
| STAGE<br>DVD Drive 1:<br>Selected<br>Virtual d<br>The disk<br>If you an<br>Partition<br>Al<br>Se<br>Se<br>Se<br>Se<br>Se<br>Se<br>Se<br>Se<br>Se<br>Se                                                                                                    | DVD drive 0 on 3<br>for partition<br>lisk 1 (xuda)<br>can be partit<br>re unsure, cho<br>ning scheme:<br>1 files in on<br>sparate /home<br>parate /home,<br>dack>  | XENG-1<br>—  [!] Partitio<br>ing:<br>- Xen Virtual B1<br>ioned using one<br>ose the first on<br>e partition (rec<br>partition<br>/usr, /var, and                     | Eject<br>n disks ⊨<br>ock Device: 64.4<br>of several diffe<br>e.<br>ommended for new<br>/tmp partitions                    | Looking for guest console<br>E GB<br>erent schemes.<br>U users)  |
| STAGE<br>DVD Drive 1:<br>Selected<br>Virtual of<br>The disk<br>If you an<br>Partition<br>Al<br>Se<br>Se<br>Se                                                                                                    | DVD drive 0 on 3<br>for partition<br>lisk 1 (xuda)<br>can be partit<br>re unsure, cho<br>sing scheme:<br>1 files in on<br>sparate /home,<br>parate /home,<br>Back> | XENG-1<br>—  [!] Partitio<br>ing:<br>- Xen Virtual B1<br>ioned using one<br>ose the first on<br>e partition (rec<br>partition<br>/usr, /var, and                     | ▼ Eject<br>n disks<br>ock Device: 64.4<br>of several diffe<br>e.<br>ommended for new<br>/tmp partitions                    | Looking for guest console<br>4 GB<br>erent schemes.<br>4 users)  |
| STAGE<br>DVD Drive 1:<br>Selected<br>Virtual d<br>The disk<br>If you an<br>Partition<br>Al<br>St<br>Se<br><go i<="" td=""><td>DVD drive0 on 3<br/>for partition<br/>lisk 1 (xoda)<br/>can be partit<br/>te unsure, cho<br/>hing scheme:<br/>1 files in on<br/>parate /home,<br/>Back&gt;</td><td>XEN6-1<br/>— [ [ ] Partitio<br/>ing:<br/>- Xen Virtual Bl<br/>ioned using one<br/>ose the first on<br/>e partition (rec<br/>partition<br/>/usr, /var, and</td><td>▼ Eject<br/>n disks ↓<br/>ock Device: 64.4<br/>of several diffe<br/>e.<br/>ommended for new<br/>/tmp partitions</td><td>Looking for guest console<br/>E GB<br/>errent schemes.<br/>U users)</td></go> | DVD drive0 on 3<br>for partition<br>lisk 1 (xoda)<br>can be partit<br>te unsure, cho<br>hing scheme:<br>1 files in on<br>parate /home,<br>Back>                    | XEN6-1<br>— [ [ ] Partitio<br>ing:<br>- Xen Virtual Bl<br>ioned using one<br>ose the first on<br>e partition (rec<br>partition<br>/usr, /var, and                    | ▼ Eject<br>n disks ↓<br>ock Device: 64.4<br>of several diffe<br>e.<br>ommended for new<br>/tmp partitions                  | Looking for guest console<br>E GB<br>errent schemes.<br>U users) |
| STAGE OVD Drive 1: Selected Virtual of The disk If you an Partition Al Se <go h<="" p=""> <tab> moves;</tab></go>                                                                                                    | DVD drive 0 on 2<br>for partition<br>lisk 1 (xuda)<br>can be partit<br>e unsure, cho<br>ning scheme:<br>l files in on<br>parate >home,<br>parate >home,<br>Back>   | XENG-1<br>—  [!] Partitio<br>ing:<br>- Xen Virtual Bl<br>ioned using one<br>ose the first on<br>e partition (rec<br>partition<br>/usr, /uar, and<br>ts; {Enter> acti | <pre>Eject  Eject  In disks  Ock Device: 64.4  of several diffe e.  ommended for new /tmp partitions  vates buttoms </pre> | Looking for guest console<br>GB<br>erent schemes.                |

| STAC              | GE                                                                                                    |                                                                                                    |                                                                                                    |                                                                                                    |                                                                                                    |                                                                                                    |                                                                       |                                                 | - • ×                      |
|-------------------|----------------------------------------------------------------------------------------------------|----------------------------------------------------------------------------------------------------|----------------------------------------------------------------------------------------------------|----------------------------------------------------------------------------------------------------|----------------------------------------------------------------------------------------------------|----------------------------------------------------------------------------------------------------|-----------------------------------------------------------------------|-------------------------------------------------|----------------------------|
| ء 🎯               | OVD Drive 1:                                                                                                    | DVD dr                                                                                                    | ive 0 on XEN                                                                                                    | <b>I</b> 6-1                                                                                                    |                                                                                                    |                                                                                                    | ▼ <u>Eject</u>                                                        | Looking for                                     | guest console              |
| T.<br>p<br>p<br>i | his is an<br>oints. Se<br>oint, etc<br>nitialize<br>Conf<br>Conf<br>Virt<br>><br>><br>><br>Undo<br>Fini<br><go ba<="" th=""><th>) overvi<br/>elect a<br/>;.), a f<br/>e its pa<br/>igure f<br/>igure f<br/>igure f<br/>sual dis<br/>#1 ]<br/>#5 ]<br/>#6 ]<br/>o change<br/>sh part</th><th>iew of y<br/>partiti<br/>free spa<br/>artition<br/>the Login<br/>encrypte<br/>sk 1 (xu<br/>primary<br/>logical<br/>logical<br/>logical<br/>es to pa<br/><b>itionin</b></th><th>[!!] F<br/>pur cur<br/>pn to m<br/>ce to c<br/>table.<br/>cal Vol<br/>d volum<br/>da) - 6<br/>10.0 (<br/>2.2 (<br/>52.2 (<br/>rtition<br/>g and u</th><th>Partitic<br/>rrently i<br/>create p<br/>create p<br/>lume Man<br/>nes<br/>id.4 GB<br/>f<br/>GB f<br/>f<br/>GB f<br/>f<br/>SB f<br/>f<br/>sB f<br/>sB f<br/>sB f</th><th>m disks<br/>configu<br/>its sett<br/>partitio<br/>mager<br/>Xen Vir<br/>ext4<br/>swap<br/>ext4<br/>manges t</th><th>red parti<br/>ings (fil<br/>ms, or a<br/>tual Bloc<br/>/<br/>swap<br/>/home</th><th>tions and<br/>e system,<br/>device to<br/>k Device</th><th>mount</th></go> | ) overvi<br>elect a<br>;.), a f<br>e its pa<br>igure f<br>igure f<br>igure f<br>sual dis<br>#1 ]<br>#5 ]<br>#6 ]<br>o change<br>sh part | iew of y<br>partiti<br>free spa<br>artition<br>the Login<br>encrypte<br>sk 1 (xu<br>primary<br>logical<br>logical<br>logical<br>es to pa<br><b>itionin</b> | [!!] F<br>pur cur<br>pn to m<br>ce to c<br>table.<br>cal Vol<br>d volum<br>da) - 6<br>10.0 (<br>2.2 (<br>52.2 (<br>rtition<br>g and u | Partitic<br>rrently i<br>create p<br>create p<br>lume Man<br>nes<br>id.4 GB<br>f<br>GB f<br>f<br>GB f<br>f<br>SB f<br>f<br>sB f<br>sB f<br>sB f | m disks<br>configu<br>its sett<br>partitio<br>mager<br>Xen Vir<br>ext4<br>swap<br>ext4<br>manges t | red parti<br>ings (fil<br>ms, or a<br>tual Bloc<br>/<br>swap<br>/home | tions and<br>e system,<br>device to<br>k Device | mount                      |
| <f1></f1>         | for help;                                                                                                    | <tab></tab>                                                                                                    | moves;                                                                                                    | <space)< td=""><td>&gt; select</td><td>:s; <ent< td=""><td>er&gt; activ</td><td>ates butto</td><td>ons</td></ent<></td></space)<>     | > select                                                                                                    | :s; <ent< td=""><td>er&gt; activ</td><td>ates butto</td><td>ons</td></ent<>                        | er> activ                                                             | ates butto                                      | ons                        |
| Send              | Ctrl+ <u>A</u> lt+Del                                                                                                    | (Ctrl+Alt+                                                                                                    | Insert)                                                                                                    |                                                                                                    | Scal <u>e</u>                                                                                                    | <u> </u>                                                                                           | ock (Alt+Shift                                                        | +U)   Fulls                                     | <u>c</u> reen (Ctrl+Enter) |

| STAGE                                                                                                    |                                            |
|----------------------------------------------------------------------------------------------------|--------------------------------------------|
| OVD Drive 1:         DVD drive 0 on XEN6-1         Eject                                                                                                    | Looking for guest console                  |
| [!!!] Partition disks<br>If you continue, the changes listed below will be wr<br>disks. Otherwise, you will be able to make further c<br>The partition tables of the following devices are ch<br>Virtual disk 1 (xuda)<br>The following partitions are going to be formatted:<br>partition #1 of Virtual disk 1 (xuda) as ext4<br>partition #5 of Virtual disk 1 (xuda) as swap<br>partition #6 of Virtual disk 1 (xuda) as ext4 | itten to the<br>hanges manually.<br>anged: |
|                                                                                                    | <no></no>                                  |
| <tab> moves; <space> selects; <enter> activates buttons       Send Ctrl+Alt+Del (Ctrl+Alt+Insert)         Scale</enter></space></tab>                                                                                                    | + U)   Fulls <u>c</u> reen (Ctrl+Enter)    |

| STAGE                                                                                                    |                                                                                                    |                                                                                                    |                                                                    |                                                             |
|----------------------------------------------------------------------------------------------------|----------------------------------------------------------------------------------------------------|----------------------------------------------------------------------------------------------------|--------------------------------------------------------------------|-------------------------------------------------------------|
| DVD Drive 1:                                                                                                    | DVD drive 0 on )                                                                                                    | (EN6-1                                                                                                    | ▼ <u>Eject</u>                                                     | Looking for guest console                                   |
|                                                                                                    |                                                                                                    |                                                                                                    |                                                                    |                                                             |
|                                                                                                    |                                                                                                    |                                                                                                    |                                                                    |                                                             |
|                                                                                                    |                                                                                                    |                                                                                                    |                                                                    |                                                             |
|                                                                                                    |                                                                                                    |                                                                                                    | ····                                                               |                                                             |
|                                                                                                    |                                                                                                    | installing the l                                                                                                    | base system                                                        |                                                             |
| <br>Retrieving                                                                                                    | <br>γ libc6                                                                                                    | 0/1                                                                                                    |                                                                    |                                                             |
|                                                                                                    | ,                                                                                                    |                                                                                                    |                                                                    |                                                             |
|                                                                                                    |                                                                                                    |                                                                                                    |                                                                    |                                                             |
|                                                                                                    |                                                                                                    |                                                                                                    |                                                                    |                                                             |
|                                                                                                    |                                                                                                    |                                                                                                    |                                                                    |                                                             |
|                                                                                                    |                                                                                                    |                                                                                                    |                                                                    |                                                             |
| Send Ctrl+ <u>A</u> lt+Del                                                                                                    | (Ctrl+Alt+Insert)                                                                                                    | 🔲 Scal <u>e</u>                                                                                                    | edock (Alt+Shif                                                    | t+U)   Fulls <u>c</u> reen (Ctrl+Enter)                     |
|                                                                                                    |                                                                                                    |                                                                                                    |                                                                    |                                                             |
|                                                                                                    |                                                                                                    |                                                                                                    |                                                                    |                                                             |
| STAGE                                                                                                    |                                                                                                    |                                                                                                    |                                                                    | _ <b>D</b> X                                                |
| STAGE                                                                                                    | DVD drive 0 on )                                                                                                    | (EN6-1                                                                                                    | ▼ <u>Eject</u>                                                     | Looking for guest console                                   |
| STAGE                                                                                                    | DVD drive 0 on )                                                                                                    | (EN6-1<br>Configure the )                                                                                                    | ▼ <u>Eject</u><br>Dackage manager                                  | Looking for guest console                                   |
| STAGE<br>DVD Drive 1:<br>The goal :<br>you on the<br>own, may n                                                                                                    | DVD drive0 on )<br>[!]<br>is to find a<br>e network i<br>not be the be:                                                                                                    | (ENG-1<br>Configure the y<br>mirror of the De<br>be aware that no<br>st choice.                                                                                                    | Eject<br>Dackage manager<br>Solian archive the<br>Barby countries, | Looking for guest console<br>at is close to<br>or even your |
| STAGE<br>DVD Drive 1:<br>The goal s<br>you on the<br>own, may n<br>Debian arc                                                                                                    | DVD drive0 on )<br>[f]<br>is to find a<br>e network i<br>not be the be<br>chive mirror o                                                                                                    | (ENG-1<br>Configure the y<br>mirror of the De<br>be aware that no<br>st choice.<br>country:                                                                                                    | Eject<br>Dackage manager<br>Solian archive the<br>Darby countries, | Looking for guest console                                   |
| STAGE<br>DVD Drive 1:<br>The goal is<br>you on the<br>own, may n<br>Debian are                                                                                                    | DVD drive 0 on )<br>[1]<br>is to find a<br>e network                                                                                                    | KENG-1<br>Configure the p<br>mirror of the Da<br>be aware that no<br>st choice.<br>country:<br>posta Rica<br>roatia                                                                                          | Eject<br>backage manager<br>ebian archive the<br>earby countries,  | Looking for guest console                                   |
| STAGE<br>DVD Drive 1:<br>The goal is<br>you on the<br>own, may n<br>Debian are                                                                                                    | DVD drive 0 on )<br>[ [ ]<br>is to find a f<br>e network 1<br>hot be the bes<br>chive mirror (<br>Ci<br>Ci<br>D                                                                                                    | KEN6-1<br>Configure the p<br>mirror of the De<br>be aware that ne<br>st choice.<br>country:<br>country:<br>posta Rica<br>roatia<br>zech Republic<br>enmark                                                   | Eject<br>backage manager<br>ebian archive the<br>earby countries,  | Looking for guest console                                   |
| STAGE<br>DVD Drive 1:<br>The goal :<br>you on the<br>own, may n<br>Debian arc                                                                                                    | DVD drive 0 on )<br>is to find a f<br>e network f<br>not be the be<br>chive mirror of<br>Ci<br>Ci<br>Ci<br>Ci<br>Ci<br>E<br>E<br>E                                                                                                    | KENG-1<br>Configure the p<br>mirror of the De<br>be aware that me<br>st choice.<br>country:<br>osta Rica<br>roatia<br>zech Republic<br>enmark<br>l Saluador<br>stonia                                        | Eject<br>package manager<br>ebian archive tha<br>earby countries,  | Looking for guest console<br>at is close to<br>or even your |
| STAGE<br>DVD Drive 1:<br>The goal :<br>you on the<br>own, may n<br>Debian arc                                                                                                    | DVD drive 0 on )<br>is to find a f<br>e network f<br>not be the bes<br>chive mirror f<br>C<br>C<br>C<br>C<br>C<br>D<br>E<br>E<br>F<br>F                                                                                                    | Configure the p<br>mirror of the De<br>be aware that ne<br>st choice.<br>country:<br>osta Rica<br>roatia<br>zech Republic<br>enmark<br>l Salvador<br>stonia<br>inland<br>rance                               | Eject<br>package manager<br>ebian archive tha<br>earby countries,  | Looking for guest console                                   |
| STAGE<br>DVD Drive 1:<br>The goal :<br>you on the<br>own, may n<br>Debian arc                                                                                                    | DVD drive 0 on )<br>is to find a find a find to find to find a find to find a find to find to fi | Configure the p<br>mirror of the De<br>be aware that ne<br>st choice.<br>country:<br>osta Rica<br>roatia<br>zech Republic<br>enmark<br>l Salvador<br>stomia<br>inland<br>rance<br>rench Polynesia            | Eject<br>package manager<br>ebian archive that<br>earby countries, | Looking for guest console                                   |
| STAGE<br>DVD Drive 1:<br>The goal :<br>you on the<br>own, may n<br>Debian arc<br><go ba<="" td=""><td>DVD drive 0 on )<br/>is to find a find a find to find a find to find a find a find to find a find to find to find</td><td>(EN6-1<br/>Configure the p<br/>mirror of the De<br/>be aware that ne<br/>st choice.<br/>country:<br/>osta Rica<br/>roatia<br/>zech Republic<br/>enmark<br/>l Salvador<br/>stonia<br/>inland<br/>rance<br/>rench Polynesia</td><td>Eject<br/>backage manager<br/>ebian archive the<br/>earby countries,</td><td>Looking for guest console</td></go> | DVD drive 0 on )<br>is to find a find a find to find a find to find a find a find to find a find to find to find | (EN6-1<br>Configure the p<br>mirror of the De<br>be aware that ne<br>st choice.<br>country:<br>osta Rica<br>roatia<br>zech Republic<br>enmark<br>l Salvador<br>stonia<br>inland<br>rance<br>rench Polynesia  | Eject<br>backage manager<br>ebian archive the<br>earby countries,  | Looking for guest console                                   |
| STAGE<br>DVD Drive 1:<br>The goal :<br>you on the<br>own, may n<br>Debian arc<br><go ba<="" td=""><td>DVD drive 0 on )<br/>is to find a find a find to find a find to find a find to find a find to find to fin</td><td>(EN6-1<br/>Configure the p<br/>mirror of the De<br/>be aware that ne<br/>st choice.<br/>country:<br/>posta Rica<br/>roatia<br/>zech Republic<br/>enmark<br/>l Salvador<br/>stonia<br/>inland<br/>rance<br/>rench Polynesia</td><td>Eject</td><td>Looking for guest console</td></go>                                                               | DVD drive 0 on )<br>is to find a find a find to find a find to find a find to find a find to find to fin | (EN6-1<br>Configure the p<br>mirror of the De<br>be aware that ne<br>st choice.<br>country:<br>posta Rica<br>roatia<br>zech Republic<br>enmark<br>l Salvador<br>stonia<br>inland<br>rance<br>rench Polynesia | Eject                                                              | Looking for guest console                                   |

| STAGE                                                                                                    |                                                                                                    |                                                                                                    |                                                                                                    |                                                |                                                                                                    | - 0 X            |
|----------------------------------------------------------------------------------------------------|----------------------------------------------------------------------------------------------------|----------------------------------------------------------------------------------------------------|----------------------------------------------------------------------------------------------------|------------------------------------------------|----------------------------------------------------------------------------------------------------|------------------|
| ovD Drive 1:                                                                                                    | DVD drive 0 on                                                                                                    | XEN6-1                                                                                                    | <b>▼</b> <u>E</u>                                                                                                    | j <u>ect</u>                                   | Looking for gu                                                                                        | uest console     |
|                                                                                                    |                                                                                                    | Configure the p                                                                                                    | package mana                                                                                                    | ger  -                                         |                                                                                                    |                  |
| Please se<br>your coum<br>Internet                                                                                                    | lect a Debian<br>try or region<br>connection to                                                                                                    | archive mirror<br>if you do not }<br>you.                                                                                                    | . You should<br>know which m                                                                                          | use a<br>irror                                 | a mirror in<br>has the be                                                                             | st               |
| Usually,                                                                                                    | ftp. <your cou<="" td=""><td>ntry code&gt;.debia</td><td>an.org is a</td><td>good a</td><td>choice.</td><td></td></your>                                                                                             | ntry code>.debia                                                                                                    | an.org is a                                                                                                    | good a                                         | choice.                                                                                               |                  |
| Debian ar                                                                                                    | chive mirror:                                                                                                    |                                                                                                    |                                                                                                    |                                                |                                                                                                    |                  |
|                                                                                                    | fj<br>de<br>ft<br>ft<br>ft<br>de                                                                                                    | p.fr.debian.org<br>bian.proxad.net<br>p2.fr.debian.org<br>p.u-picardie.fr<br>p.u-strasbg.fr<br>p.nerim.net<br>bian.mines.inpl-                                                       | )<br>-nancy.fr                                                                                                    |                                                |                                                                                                    |                  |
| <go e<="" td=""><td>ack&gt;</td><td></td><td></td><td></td><td></td><td></td></go>                                                                                                    | ack>                                                                                                    |                                                                                                    |                                                                                                    |                                                |                                                                                                    |                  |
| <tab> moves;</tab>                                                                                                    | (Snace) selec                                                                                                    | ts; <enter> act;</enter>                                                                                                    | ivates butto                                                                                                    | ne                                             |                                                                                                    |                  |
|                                                                                                    | YODULLE SEILE                                                                                                    |                                                                                                    |                                                                                                    | 113                                            |                                                                                                    |                  |
| Send Ctrl+ <u>A</u> lt+De                                                                                                    | l (Ctrl+Alt+Insert)                                                                                                    | 📃 Scal <u>e</u>                                                                                                    | Redock (A                                                                                                    | lt+Shift+                                      | -U)   Fulls <u>c</u> re                                                                               | een (Ctrl+Enter) |
| Send Ctrl+ <u>A</u> lt+De                                                                                                    | l (Ctrl+Alt+Insert)                                                                                                    | Scal <u>e</u>                                                                                                    | Redock (A                                                                                                    | lt+Shift+                                      | U)   Fulls <u>c</u> re                                                                                | een (Ctrl+Enter) |
| Send Ctrl+ <u>A</u> lt+De                                                                                                    | I (Ctrl+Alt+Insert)                                                                                                    | 📄 Scal <u>e</u>                                                                                                    | edock (A                                                                                                    | lt+Shift+                                      | U) Fulls <u>c</u> re                                                                                  | een (Ctrl+Enter) |
| Send Ctrl+ <u>A</u> lt+De<br>STAGE<br>DVD Drive 1:                                                                                                    | I (Ctrl+Alt+Insert)                                                                                                    | Scal <u>e</u><br>XEN6-1                                                                                                    | Redock (A                                                                                                    | lt+Shift+                                      | U)   Fulls <u>c</u> re                                                                                | een (Ctrl+Enter) |
| Send Ctrl+ <u>A</u> lt+De<br>STAGE<br>DVD Drive 1:                                                                                                    | I (Ctrl+Alt+Insert) DVD drive 0 on [                                                                                                    | Configure the p                                                                                                    | Redock (A                                                                                                    | j <u>ect</u>                                   | U)   Fulls <u>c</u> re                                                                                | een (Ctrl+Enter) |
| Send Ctrl+Alt+De<br>STAGE<br>DVD Drive 1:<br>If you<br>the pro                                                                                                    | DVD drive 0 on 1<br>DVD drive 0 on 1<br>DVD drive 0 on 1<br>(!!)<br>need to use a<br>xy informatio                                                                                                    | Scale<br>XEN6-1<br>Configure the p<br>HTTP proxy to a<br>n here. Otherwis                                                                                                    | Package mana<br>access the o<br>se, leave th                                                                          | ger  -<br>utside                               | U)   Fulls <u>c</u> re<br>Looking for gu<br>e world, en<br>ank.                                       | een (Ctrl+Enter) |
| Send Ctrl+Alt+De<br>STAGE<br>DVD Drive 1:<br>If you<br>the pro<br>The pro<br>"http:/                                                                                                    | DVD drive 0 on<br>DVD drive 0 on<br>[t]<br>need to use a<br>xy informatio<br>/[[user][:pas                                                                                                    | Configure the p<br>KENG-1<br>HTTP proxy to a<br>n here. Otherwis<br>n should be give<br>sl@lhost[:port]/                                                                             | Redock (A<br>Redock (A<br>v E<br>package mana<br>access the o<br>se, leave th<br>en in the st<br>                     | j <u>ect</u><br>ger ⊨<br>utside<br>is bla      | U)   Fulls <u>c</u> re<br>Looking for gu<br>e world, em<br>ank.<br>d form of                          | een (Ctrl+Enter) |
| Send Ctrl+Alt+De<br>STAGE<br>STAGE<br>DVD Drive 1:<br>If you<br>the pro<br>The pro<br>"http://<br>HTTP pr                                                                                                    | DVD drive 0 on<br>DVD drive 0 on<br>[!]<br>need to use a<br>xy informatio<br>xy informatio<br>xy informatio                                                                                                    | Scale<br>XENG-1<br>Configure the p<br>HTTP proxy to a<br>n here. Otherwis<br>n should be give<br>sl@lhost[:port]/<br>on (blank for no                                                | Package mana<br>access the o<br>se, leave th<br>en in the st<br>"                                                     | j <u>ect</u><br>ger ⊣<br>utsida<br>is bla      | U)   Fulls <u>c</u> re<br>Looking for gu<br>e world, en<br>ank.<br>d form of                          | een (Ctrl+Enter) |
| Send Ctrl+Alt+De<br>STAGE<br>STAGE<br>DVD Drive 1:<br>If you<br>the pro<br>The pro<br>"http://                                                                                                    | DVD drive 0 on<br>DVD drive 0 on<br>[ [!]<br>need to use a<br>xy informatio<br>xy informatio<br>/[[user][:pas<br>oxy informati<br>proxy.iutn.un                                                                      | Configure the p<br>KEN6-1<br>HTTP proxy to a<br>n here. Otherwis<br>n should be give<br>sl@lhost[:port]/<br>on (blank for no<br>iv-poitiers.fr:3                                     | Package mana<br>access the o<br>se, leave th<br>en in the st<br>''.<br>one):<br>3128                                  | ger  -<br>utside<br>andarc                     | U)   Fulls <u>c</u> re<br>Looking for gu<br>e world, en<br>ank.<br>d form of                          | een (Ctrl+Enter) |
| Send Ctrl+Alt+De<br>STAGE<br>STAGE<br>DVD Drive 1:<br>If you<br>the pro<br>The pro<br>"http://<br>HTTP pr<br>http://<br><go< td=""><td>DVD drive 0 on<br/>DVD drive 0 on<br/>[ [ ]<br/>need to use a<br/>xy informatio<br/>/[[user][:pas<br/>oxy informati<br/>proxy.iutn.un<br/>Back&gt;</td><td>Scale<br/>XENG-1<br/>Configure the p<br/>HTTP proxy to a<br/>n here. Otherwis<br/>n should be give<br/>sl@lhost[:port]/<br/>on (blank for no<br/>iv-poitiers.fr:3</td><td>Redock (A<br/>Redock (A<br/>v E<br/>package mana<br/>access the o<br/>se, leave th<br/>en in the st<br/>v".<br/>one):<br/>3128</td><td>ger ⊣<br/>utsida</td><td>U)   Fulls<u>c</u>re<br/>Looking for gu<br/>e world, en<br/>ank.<br/>d form of<br/><continue></continue></td><td>een (Ctrl+Enter)</td></go<> | DVD drive 0 on<br>DVD drive 0 on<br>[ [ ]<br>need to use a<br>xy informatio<br>/[[user][:pas<br>oxy informati<br>proxy.iutn.un<br>Back>                                                                              | Scale<br>XENG-1<br>Configure the p<br>HTTP proxy to a<br>n here. Otherwis<br>n should be give<br>sl@lhost[:port]/<br>on (blank for no<br>iv-poitiers.fr:3                            | Redock (A<br>Redock (A<br>v E<br>package mana<br>access the o<br>se, leave th<br>en in the st<br>v".<br>one):<br>3128 | ger ⊣<br>utsida                                | U)   Fulls <u>c</u> re<br>Looking for gu<br>e world, en<br>ank.<br>d form of<br><continue></continue> | een (Ctrl+Enter) |
| Send Ctrl+Alt+De<br>STAGE<br>STAGE<br>DVD Drive 1:<br>If you<br>the pro<br>The pro<br>"http://<br>HTTP pr<br>http://<br><go<br><tab> moves;</tab></go<br>                                                                                                    | DVD drive 0 on 1<br>DVD drive 0 on 1<br>DVD drive 0 on 1<br>DVD drive 0 on 1<br>(ft)<br>need to use a<br>xy informatio<br>xy informatio<br>/[[user]]:pas<br>oxy informati<br>proxy.iutn.un<br>Back><br>(Space> selec | Scale<br>XENG-1<br>Configure the p<br>HTTP proxy to a<br>n here. Otherwis<br>n should be give<br>sl@lhost[:port]/<br>on (blank for no<br>iv-poitiers.fr:<br>ts; <enter> acti</enter> | Package mana<br>access the o<br>se, leave th<br>en in the st<br>''.<br>me):<br>3128                                   | ger  -<br>ger  -<br>utside<br>is bla<br>andaro | U)   Fulls <u>c</u> re<br>Looking for gu<br>e world, en<br>ank.<br>d form of<br><continue></continue> | ter              |

| STAGE                                                                                                    |                                                                                                    |                                                                                                    |                                                                                                    |                                                                                                    |
|----------------------------------------------------------------------------------------------------|----------------------------------------------------------------------------------------------------|----------------------------------------------------------------------------------------------------|----------------------------------------------------------------------------------------------------|----------------------------------------------------------------------------------------------------|
| DVD Drive 1:                                                                                                    | DVD drive 0 on XE                                                                                                    | N6-1                                                                                                    | ▼ <u>Eject</u>                                                                                                    | Looking for guest console                                                                                |
|                                                                                                    |                                                                                                    |                                                                                                    |                                                                                                    |                                                                                                    |
|                                                                                                    |                                                                                                    |                                                                                                    |                                                                                                    |                                                                                                    |
|                                                                                                    |                                                                                                    |                                                                                                    |                                                                                                    |                                                                                                    |
|                                                                                                    |                                                                                                    | ──   Configurin                                                                                                    | ng apt                                                                                                    |                                                                                                    |
| Potnicuin                                                                                                    | r file 1 of 1                                                                                                    | <u></u>                                                                                                    |                                                                                                    |                                                                                                    |
| KCane                                                                                                    |                                                                                                    |                                                                                                    |                                                                                                    |                                                                                                    |
|                                                                                                    |                                                                                                    |                                                                                                    |                                                                                                    |                                                                                                    |
|                                                                                                    |                                                                                                    |                                                                                                    |                                                                                                    |                                                                                                    |
|                                                                                                    |                                                                                                    |                                                                                                    |                                                                                                    |                                                                                                    |
|                                                                                                    |                                                                                                    |                                                                                                    |                                                                                                    |                                                                                                    |
|                                                                                                    |                                                                                                    |                                                                                                    |                                                                                                    |                                                                                                    |
| Sand Christ Alts Dal                                                                                                    | (Chul, Alt, Innert)                                                                                                    | Cala                                                                                                    |                                                                                                    | (1.1) Fullement (Chili Enter)                                                                            |
| Send Ctrl+ <u>A</u> lt+Del                                                                                                    | (Ctrl+Alt+Insert)                                                                                                    | Scal <u>e</u>                                                                                                    | edock (Alt+Shi                                                                                                    | ift+U) Fulls <u>c</u> reen (Ctrl+Enter)                                                                  |
| Send Ctrl+ <u>A</u> lt+Del                                                                                                    | (Ctrl+Alt+Insert)                                                                                                    | Scal <u>e</u>                                                                                                    | edock (Alt+Shi                                                                                                    | ift+U) Fulls <u>c</u> reen (Ctrl+Enter)                                                                  |
| Send Ctrl+ <u>A</u> lt+Del                                                                                                    | (Ctrl+Alt+Insert)<br>DVD drive 0 on XI                                                                                               | Scale<br>SN6-1                                                                                                    | <u>R</u> edock (Alt+Shi<br><u>Eject</u>                                                                                                    | ift+U)   Fulls <u>c</u> reen (Ctrl+Enter)                                                                |
| Send Ctrl+ <u>A</u> lt+Del                                                                                                    | (Ctrl+Alt+Insert)<br>DVD drive 0 on XI                                                                                               | Scalg                                                                                                    | <u> <u> </u> <u> </u><br/></u>                                                                                                    | ift+U) Fulls <u>c</u> reen (Ctrl+Enter)                                                                  |
| Send Ctrl+ <u>A</u> lt+Del                                                                                                    | (Ctrl+Alt+Insert)<br>DVD drive 0 on XI                                                                                               | N6-1                                                                                                    | <u>     Redock</u> (Alt+Shi     Chi + Shi     Chi + Shi     Chi     Chi + Shi     Chi        | ift+U) Fulls <u>c</u> reen (Ctrl+Enter)                                                                  |
| Send Ctrl+ <u>A</u> lt+Del                                                                                                    | (Ctrl+Alt+Insert)<br>DVD drive 0 on XI                                                                                               | Scale<br>N6-1                                                                                                    | <u> <u> </u> <u> </u><br/></u>                                                                                                    | ift+U) Fulls <u>c</u> reen (Ctrl+Enter)                                                                  |
| Send Ctrl+ <u>A</u> lt+Del<br>STAGE<br>To DVD Drive 1:<br>At the mongsystem to<br>following                                                           | (Ctrl+Alt+Insert)<br>DVD drive0 on XI<br>ment, only the<br>your needs, y<br>predefined co                                            | Scale<br>SN6-1<br>[!] Software<br>core of the spou can choose<br>llections of s                                                           | Eject (Alt+Shi                                                                                                    | ift+U) Fulls <u>c</u> reen (Ctrl+Enter)                                                                  |
| Send Ctrl+ <u>A</u> lt+Del<br>STAGE<br>To DVD Drive 1:<br>At the mol<br>system to<br>following<br>Choose so                                           | (Ctrl+Alt+Insert)<br>DVD drive0 on Xi<br>ment, only the<br>your needs, y<br>predefined co<br>ftware to inst                          | Scale<br>SN6-1<br>[1] Software =<br>core of the s<br>ou can choose<br>llections of s<br>all:                                              | Eject (Alt+Shi                                                                                                    | ift+U) Fulls <u>c</u> reen (Ctrl+Enter)                                                                  |
| Send Ctrl+ <u>A</u> lt+Del<br>STAGE<br>DVD Drive 1:<br>At the mo<br>system to<br>following<br>Choose so                                               | (Ctrl+Alt+Insert)<br>DVD drive 0 on XI<br>ment, only the<br>your needs, y<br>predefined co<br>ftware to inst<br>[*                   | Scale<br>SN6-1<br>Software so<br>core of the so<br>ou can choose<br>llections of so<br>all:<br>Standard sys                               | <pre>selection  <br/>ystem is instal;<br/>to install one of<br/>oftware.</pre>                                                                                                    | ift+U)   Fulls <u>c</u> reen (Ctrl+Enter)                                                                |
| Send Ctrl+ <u>A</u> lt+Del<br>STAGE<br>To DVD Drive 1:<br>At the mo<br>system to<br>following<br>Choose so                                            | (Ctrl+Alt+Insert)<br>DVD drive 0 on XI<br>ment, only the<br>your needs, y<br>predefined co<br>ftware to inst<br>[*                   | Scale<br>SN6-1<br>[!] Software =<br>core of the s<br>ou can choose =<br>llections of s<br>all:<br>] Standard sys<br>[Contin               | <pre>selection  <br/>ystem is instal<br/>to install one o<br/>oftware.<br/>tem utilities<br/>ue&gt;</pre>                                                                                                    | ift+U)   Fulls <u>c</u> reen (Ctrl+Enter)                                                                |
| Send Ctrl+ <u>A</u> lt+Del<br>STAGE<br>To DVD Drive 1:<br>At the mo<br>system to<br>following<br>Choose so                                            | (Ctrl+Alt+Insert)<br>DVD drive 0 on XI<br>ment, only the<br>your needs, y<br>predefined co<br>ftware to inst<br>[*                   | Scale<br>SN6-1<br>Software so<br>core of the so<br>ou can choose<br>llections of so<br>all:<br>Standard sys<br>Contin                     | <pre>selection  <br/>ystem is instal<br/>to install one of<br/>oftware.<br/>tem utilities<br/>ue&gt;</pre>                                                                                                    | ift+U)   Fulls <u>c</u> reen (Ctrl+Enter)                                                                |
| Send Ctrl+ <u>A</u> lt+Del<br>STAGE<br>Constraints<br>OVD Drive 1:<br>At the monopole<br>At the monopole<br>At the monopole<br>following<br>Choose so | (Ctrl+Alt+Insert)<br>DVD drive 0 on Xf<br>ment, on ly the<br>your needs, y<br>predefined co<br>ftware to inst<br>[*                  | Scale<br>Scale<br>SN6-1<br>Software<br>core of the s<br>ou can choose<br>llections of s<br>all:<br>Standard sys<br>Contin                 | <pre>     Redock (Alt+Shi      Eject      Selection      ystem is install     to install one o     oftware.  tem utilities ue&gt; </pre>                                                                                                    | ift+U)   Fulls <u>c</u> reen (Ctrl+Enter)                                                                |
| Send Ctrl+ <u>A</u> lt+Del<br>STAGE<br>Constraints<br>At the monormal<br>System to<br>following<br>Choose so<br>Choose so                             | (Ctrl+Alt+Insert)<br>DVD drive 0 on XB<br>ment, only the<br>your needs, y<br>predefined co<br>ftware to inst<br>[*<br>(Space> select | Scale<br>Scale<br>SN6-1<br>Software<br>core of the s<br>ou can choose<br>llections of s<br>all:<br>Standard sys<br>Contin<br>Standard sys | <pre>Eject Selection Selection Selec</pre> | ift+U)       Fullscreen (Ctrl+Enter)         Looking for guest console         Looking for guest console |

| STAGE                                    |                                                        |                      |                                  |
|------------------------------------------|--------------------------------------------------------|----------------------|----------------------------------|
| OVD Drive 1:         DVD drive           | 0 on XEN6-1                                            | ▼ <u>Eject</u> Lo    | ooking for guest console         |
| Fetrieving file 1                        | —  Select and insta<br>15%<br>of 50                    | ll software ⊨        |                                  |
| Send Ctrl+ <u>A</u> lt+Del (Ctrl+Alt+Ins | ert) Scal <u>e</u>                                     | Redock (Alt+Shift+U) | Fulls <u>c</u> reen (Ctrl+Enter) |
| STAGE                                    |                                                        |                      |                                  |
| 0VD Drive 1: DVD drive                   | e 0 on XEN6-1                                          | ▼ <u>Eject</u> L     | ooking for guest console         |
| Looking for other                        | —  Installing GRUB<br>1 <u>6½</u><br>operating systems | boot loader          |                                  |
|                                          |                                                        |                      |                                  |

| STAGE                                                                                                    |                                                                                                    |                                                                                                    |                                                                                                    |                                                                                      |                                                                        | X      |
|----------------------------------------------------------------------------------------------------|----------------------------------------------------------------------------------------------------|----------------------------------------------------------------------------------------------------|----------------------------------------------------------------------------------------------------|--------------------------------------------------------------------------------------|------------------------------------------------------------------------|--------|
| 0 DVD Drive 1:                                                                                                    | DVD drive 0 on XEN6-1                                                                                                    |                                                                                                    | ▼ <u>Eject</u>                                                                                                    | Looking                                                                              | g for guest conso                                                      | le     |
| It seems<br>this com<br>loader t<br>Warning:<br>that is<br>will mak<br>can be m<br>Install<br><go< td=""><td>[!] Install the<br/>sthat this new in<br/>puter. If so, it<br/>to the master bood<br/>If the installer<br/>present on your of<br/>the that operating<br/>hanually configured<br/>the GRUB boot los<br/>Back&gt;</td><td>e GRUB boot<br/>istallation<br/>should be s<br/>t record of p<br/>r failed to<br/>computer, mo<br/>system temp<br/>ed later to<br/>ader to the<br/>ader to the<br/>(Enter&gt; acti</td><td>loader on a hard<br/>is the only oper<br/>afe to install t<br/>your first hard<br/>detect another o<br/>difying the mast<br/>prarily unbootab<br/>boot it.<br/>master boot reco</td><td>disk<br/>ating s<br/>he GRUJ<br/>drive.<br/>peratin<br/>er boot<br/>le, tho<br/>rd?<br/>Yes&gt;</td><td>system on<br/>8 boot<br/>ng system<br/>t record<br/>bugh GRUB<br/><no></no></td><td></td></go<> | [!] Install the<br>sthat this new in<br>puter. If so, it<br>to the master bood<br>If the installer<br>present on your of<br>the that operating<br>hanually configured<br>the GRUB boot los<br>Back> | e GRUB boot<br>istallation<br>should be s<br>t record of p<br>r failed to<br>computer, mo<br>system temp<br>ed later to<br>ader to the<br>ader to the<br>(Enter> acti | loader on a hard<br>is the only oper<br>afe to install t<br>your first hard<br>detect another o<br>difying the mast<br>prarily unbootab<br>boot it.<br>master boot reco | disk<br>ating s<br>he GRUJ<br>drive.<br>peratin<br>er boot<br>le, tho<br>rd?<br>Yes> | system on<br>8 boot<br>ng system<br>t record<br>bugh GRUB<br><no></no> |        |
| Send Cur+ <u>A</u> it+Der                                                                                                    |                                                                                                    |                                                                                                    |                                                                                                    | +0)                                                                                  | ruis <u>c</u> reen (cur+                                               | inter, |
| STAGE                                                                                                    |                                                                                                    |                                                                                                    |                                                                                                    |                                                                                      |                                                                        | X      |
| OVD Drive 1:                                                                                                    | DVD drive 0 on XEN6-1                                                                                                    |                                                                                                    | ▼ <u>Eject</u>                                                                                                    | Looking                                                                              | g for guest conso                                                      | le     |
|                                                                                                    |                                                                                                    |                                                                                                    |                                                                                                    |                                                                                      |                                                                        |        |
|                                                                                                    |                                                                                                    | shing the in                                                                                                    | stallation                                                                                                    |                                                                                      |                                                                        | ٦      |
| Disabling                                                                                                    | netinst CD in sou                                                                                                    | <u>33%</u><br>urces.list                                                                                                    |                                                                                                    |                                                                                      |                                                                        |        |
|                                                                                                    |                                                                                                    |                                                                                                    |                                                                                                    |                                                                                      |                                                                        |        |

Scale Redock (Alt+Shift+U)

Fullscreen (Ctrl+Enter)

Send Ctrl+Alt+Del (Ctrl+Alt+Insert)